# Návod k instalaci

# Modulační kaskádová regulace HMR 1.05

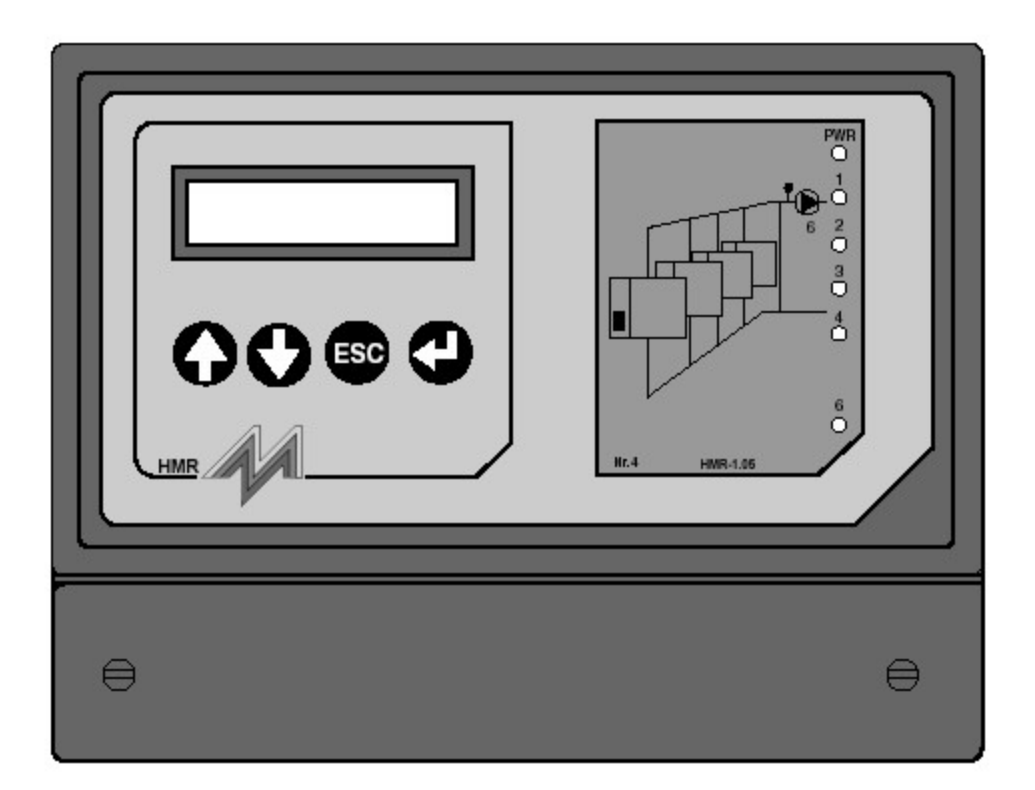

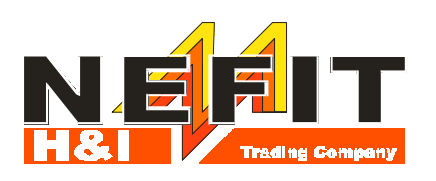

### Obsah

| 1.                                                               | Úvod                                                                                                    | 3                                                   |
|------------------------------------------------------------------|----------------------------------------------------------------------------------------------------|-----------------------------------------------------|
| <b>2.</b>                                                        | <b>Uvedení do provozu</b>                                                                                                    | <b>4</b>                                            |
| 2.1                                                              | Plán montáže a zprovoznění                                                                                                    | 4                                                   |
| <b>3</b><br>3.1<br>3.2<br>3.3                                    | Instalace a montáž<br>Bezpečnostní předpisy<br>Doporučení pro umístění a připojení<br>Obsah dodávky                                                                                                    | <b>6</b><br>6<br>7                                  |
| 3.4                                                              | Upevnění regulace                                                                                                    | 7                                                   |
| 3.5                                                              | Elektrické připojení                                                                                                    | 8                                                   |
| 3.6                                                              | Umístění karty schématu                                                                                                    | 8                                                   |
| 3.7                                                              | Připojení bojleru k přípravě TUV                                                                                                    | 9                                                   |
| <b>4</b>                                                         | <b>Obsluha</b>                                                                                                    | <b>10</b>                                           |
| 4.1                                                              | Význam tlačítek                                                                                                    | 10                                                  |
| 4.2                                                              | Volba služebního stupně                                                                                                    | 11                                                  |
| 4.3                                                              | Struktura menu                                                                                                    | 12                                                  |
| <b>5.</b>                                                        | <b>Konfigurace</b>                                                                                                    | <b>16</b>                                           |
| 5.1                                                              | Regulace Celkově                                                                                                    | 16                                                  |
| 5.2                                                              | Regulace Kotle řízení                                                                                                    | 17                                                  |
| 5.3                                                              | Regulace EcomLine                                                                                                    | 19                                                  |
| 5.4                                                              | Regulace Hlášení poruch                                                                                                    | 19                                                  |
| <b>6</b>                                                         | Nastavení                                                                                                    | <b>20</b>                                           |
| 6.1                                                              | Regulace Celkově                                                                                                    | 20                                                  |
| 6.2                                                              | Regulace Kotle řízení                                                                                                    | 20                                                  |
| 6.3                                                              | Regulace EcomLine                                                                                                    | 24                                                  |
| 6.4                                                              | Regulace Hlášení poruch                                                                                                    | 24                                                  |
| <b>7</b><br>7.1<br>7.2<br>7.3<br>7.4<br>7.4.1<br>7.4.2           | Provozní údaje<br>Regulace Celkově<br>Regulace Kotle řízení<br>Regulace EcomLine<br>Regulace Hlášení poruch<br>Tabulka stavů faxového hlášení<br>Tabulka stavů hlášení pagerem                                                                                              | 25<br>26<br>28<br>29<br>29<br>30                    |
| 8<br>8.1<br>8.2<br>8.3<br>8.4                                    | <b>Poruchy</b><br>Detekce poruch<br>Poruchy hardwaru<br>Pomoc při poruchách<br>Test relé                                                                                                    | <b>31</b><br>32<br>33<br>34                         |
| <b>9</b><br>9.1<br>9.2<br>9.3<br>9.4<br>9.5<br>9.6<br>9.7<br>9.8 | <b>CTR sběrnice</b><br>CTR sběrnice obecně<br>Plán uvedení do provozu<br>Připojení CTR sběrnice<br>Konfigurace CTR sběrnice<br>Stav konfigurace CTR sběrnice<br>Výsledek konfigurace CTR sběrnice<br>Poruchy komunikace CTR sběrnice<br>Elektrická specifikace CTR sběrnice | <b>35</b><br>35<br>36<br>36<br>37<br>38<br>38<br>38 |
| <b>10</b>                                                        | <b>Změny</b>                                                                                                    | <b>39</b>                                           |
| 10.1                                                             | Změny nastavení                                                                                                    | 39                                                  |
| 10.2                                                             | Změny časů                                                                                                    | 40                                                  |
| 10.3                                                             | Změny period dovolených                                                                                                    | 41                                                  |
| 11                                                               | Technická data                                                                                                    | 43                                                  |
| 12                                                               | Schéma zapojení                                                                                                    | 45                                                  |
|                                                                  |                                                                                                    |                                                     |

### Použité symboly

V dokumentu jsou použity následující symboly:

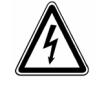

Nebezpečí poranění elektrickým proudem.

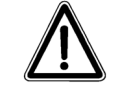

Procedura nebo provedení popisované operace vyžaduje zvýšenou pozornost.

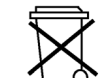

### Životní prostředí

Po skončení životnosti regulace neodhazujte regulaci do běžného odpadu. Deponujte ji ve sběrně nebezpečného odpadu. V regulaci je použita baterie.

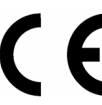

### Důležité upozornění

Regulaci je povoleno používat v kombinaci s jinými zařízeními jen v případě, že tyto zařízení odpovídají platným nařízením (IEC).

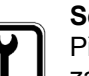

#### Servis

Při technických problémech a jiných závadách se obracejte na svého dodavatele.

#### Technické změny vyhrazeny!

Výrobce stále procuje na aktualizacích svých produktů. Mohou proto nastat drobné odchylky v popisu a provedení regulace.

#### Aktualizace dokumentace.

V případě, že Vaše dokumentace nebude zcela odpovídat danému typu regulace, informujte se prosím o změnách u Vašeho dodavatele.

H&I Trading Company neodpovídá za chyby v regulaci nebo za situace či škody vzniklé po dodávce regulace její funkcí či použitím.

### Důležitá všeobecná upozornění

Pro úplnou, ekonomickou a nezávadnou funkci modulační kaskádové regulace HMR 1.05 Vám doporučujeme dodržovat předpisy zmíněné v tomto návodě.

Montáž a případné opravy je oprávněn vykonávat pouze odborný pracovník.

Použití přístroje je možné pouze v kombinaci s příslušenstvím, které je popsáno v tomto návodu. Jiné příslušenství použijte jedině tehdy, pokud jsou tyto výslovně určeny pro aplikaci s regulací HMR 1.05 a nijak neovlivňují její vlastnosti a přesnost.

## 1 Úvod

## 1. Úvod

Modulační ekvitermní kaskádová regulace HMR 1.05 je speciálně vyvinuta závodem NEFIT pro řízení kaskád kotlů Nefit EcomLine do max. počtu 5 a hlavní oběhové čerpadlo. Pokud je instalováno 6 nebo více kotlů (max. 25) je možné kombinovat dvě, tři nebo čtyři standardní regulace HMR 1.05 dohromady. Regulace jsou pak spojeny sériovou CTR sběrnicí a pracují jako jeden celek.

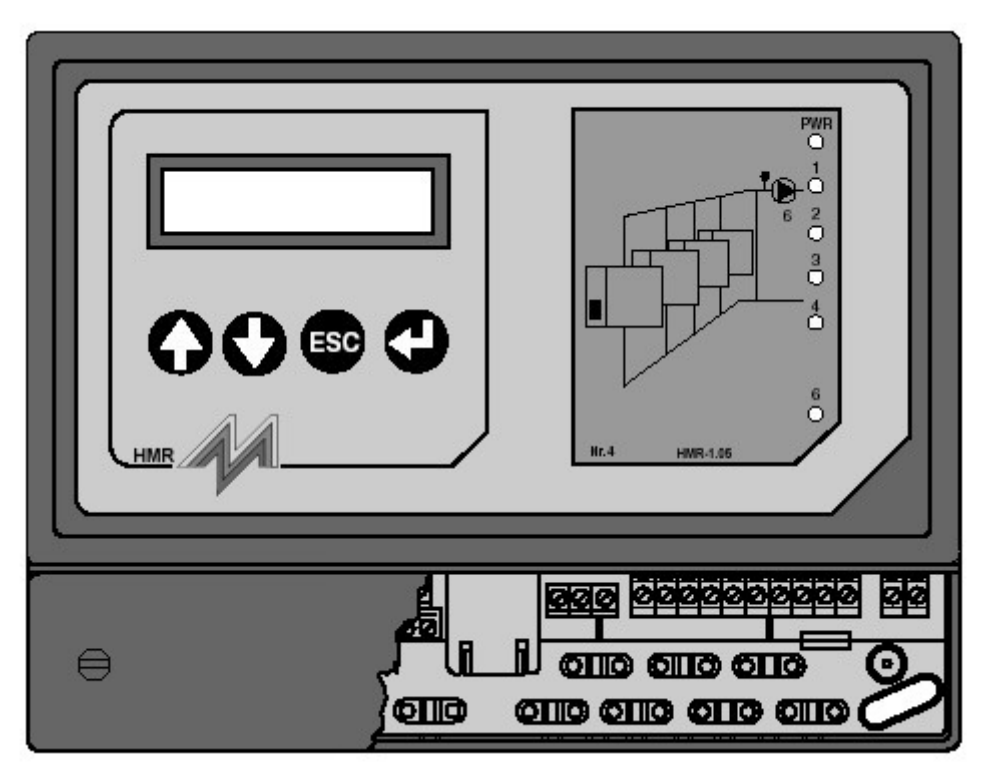

Obr.1: Regulace HMR 1.05

## 2 Uvedení do provozu

### 2.1 Plán montáže a zprovoznění

| Krok | Uvedení do provozu                                                                                                    | Vysvětlení                    |
|------|----------------------------------------------------------------------------------------------------|-------------------------------|
| 1    | Montáž                                                                                                    |                               |
|      | <ul> <li>Umístění regulace podle doporučení a předpisů.</li> </ul>                                                                                                    | str. 6                        |
|      | <ul> <li>Zapojení regulace podle elektrického schéma svorkovnice.</li> </ul>                                                                                                    | str. 45                       |
|      | <ul> <li>Připojení CTR sběrnice, pokud je použito více regulací dohromady.</li> </ul>                                                                                                    | str. 6                        |
| 2    | Nastavení potenciometrů na UBA                                                                                                    |                               |
|      | Nastavení potenciometrů natápěcí teploty a výkonu kotle na UBA automatice kotlů Nefit EcomLine do pravé krajní polohy.                                                                                                    |                               |
| 3    | Seznámení s obsluhou                                                                                                    |                               |
|      | Význam ovládacích tlačítek.                                                                                                    | str. 10                       |
|      | Význam služební úrovně.                                                                                                    | str. 11                       |
|      | Hlavní menu.                                                                                                    | str. 12                       |
| 4    | Kontrola datumu a času                                                                                                    |                               |
|      | Regulace má vlastní systémové hodiny, které jsou nastaveny na přesný čas.<br>I když regulace není napájena, jsou hodiny zálohovány lithiovou baterií,<br>která se v normálním případě nemění. Regulace automaticky přepíná mezi<br>zimním a letním časem.                                   |                               |
| 5    | Konfigurace                                                                                                    |                               |
|      | Konfigurace části "Regulace HMR 1.05 Celkově".                                                                                                    | str. 16                       |
|      | <ul> <li>Konfigurace regulace do sériové sběrnice CTR, pokud je zapojeno více<br/>regulací. Splnění plánu uvedení do provozu CTR sběrnice.</li> </ul>                                                                                                    | str. 35                       |
|      | <ul> <li>Konfigurace dalších částí:         <ul> <li>Kotle řízení</li> <li>EcomLine</li> <li>Hlášení poruch</li> </ul> </li> </ul>                                                                                                    | str. 17<br>str. 19<br>str. 19 |
| 6    | Nastavení                                                                                                    |                               |
|      | Standardní hodnoty nastavení jsou zvoleny tak, aby v převážné většině<br>případů nemusely být měněny. Doporučujeme však všechny hodnoty<br>překontrolovat a případně je v závislosti na konkrétních okolnostech upravit.<br>• Nastavení částí:<br>- Celkově<br>- Kotle řízení<br>- EcomLine | str. 20<br>str. 20<br>str. 24 |
|      | - Hlášení poruch                                                                                                    | str. 24                       |

| Krok | Uvedení do provozu                                                                                                    | Vysvětlení |
|------|----------------------------------------------------------------------------------------------------|------------|
| 7    | Rozvrh hodin / Dovolená                                                                                                    |            |
|      | Nastavení rozvrhu hodin.                                                                                                    | str. 40    |
|      | Nastavení period dovolených.                                                                                                    | str. 41    |
| 8    | Kontrola provozních údajů                                                                                                    |            |
|      | <ul> <li>V menu Provozní údaje mohou být kontrolovány naměřené teploty. Další<br/>informace jsou také v oddíle 7.</li> </ul>                                                                                                    | str. 25    |
| 9    | Poruchy                                                                                                    |            |
|      | <ul> <li>Kontrola na výskyt případných poruch. Zde je možné odečítat případné<br/>poruchy v jednotlivých částech a nastavit parametry nutné pro dálkové<br/>hlášení poruch. Význam jednotlivých hlášení poruch je vysvětlen<br/>v oddíle 8.</li> </ul> | str. 31    |

## 3 Instalace a montáž

### 3.1 Bezpečnostní předpisy

Vedle svorky L a N svorkovnice regulace pro připojení napájecího kabelu je zemnící svorka. Tato svorka má být vždy použita a zapojena podle předpisů EMC (odrušení). Svorka neslouží pro ochranu uzemněním.

Propojení reléového výstupu musí odpovídat bezpečnostním předpisům (izolace).

Při montáži do elektroskříně nejprve vypněte hlavní vypínač skříně.

Všechny vodiče připojené do svorkovnice musí být jištěny proti vytržení. Použijte s regulací dodávané svorky.

Při montáži dbejte na bezpečnostní předpisy a platné normy pro elektrická zařízení.

### 3.2 Doporučení pro umístění a připojení

- montujte regulaci na dobře dostupné místo
- regulaci umístěte do vhodné výšky, aby byl displej dobře čitelný

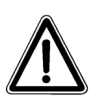

Dodržte podmínky pro správnou funkci regulace, zvláště okolní teplotu a relativní vlhkost (viz. oddíl 11). Zamezte zasažení regulace znečištěnou vodou.

- Připojte regulaci na síťové napětí 230 VAC do připravené blízké zásuvky. S regulací dodávaný napájecí kabel je dlouhý 1,5 m.
- Určete potřebná množství a délky vodičů. Regulaci umístěte co možná nejblíže ke kotlům.
- Počítejte s možným rozšířením regulace a připojením na modem nebo PC.
- Pro sběrnici CTR (RS 485) použijte stíněnou kroucenou dvojlinku (min. průřez 0,22 mm<sup>2</sup>).

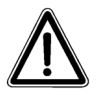

6

Elektrické propojení instalovaných komponentů musí být provedeno podle specifických předpisů platných pro tyto komponenty.

### 3.3 Obsah dodávky

Zkontrolujte obsah balení. Správně má obsahovat:

- regulaci HMR 1.05
- výměnné instalační karty
- napájecí kabel "flexo"
- sáček se šroubky, dutinkami a upevňovacími svorkami
- montážní šablonu
- návod k instalaci a obsluze

#### 3.4 Upevnění regulace

Regulace se upevňuje pomocí tří šroubů (viz. obr 2). Vrchní šroub slouží k zavěšení regulace. Po zavěšení regulace již nelze tímto šroubem otáčet.

Dva spodní šrouby slouží k fixaci regulace. Pro snadné určení místa pro šrouby je možné použít montážní šablonu, která je namalována na vnitřním kartonu balení. Vrtací předloha spolu se třemi vruty s hmoždinkami slouží k upevnění regulace na zeď. Pro upevnění regulace na jiné povrchy použijte odpovídající materiál. Při montáži do rozvodné skříně nejprve vypněte hlavní vypínač.

Postup:

- určete přesné místo pro regulaci a přitlačte montážní šablonu na zeď.
- Vyvrtejte tři díry na místech označených na šabloně.
- Zašroubujte vrchní šroub tak, aby na něj mohla být volně zavěšena regulace.
- Odmontujte krytku svorkovnice na regulaci
- Zavěste regulaci na horní šroub a upevněte regulaci zbývajícími spodními šrouby ke zdi.

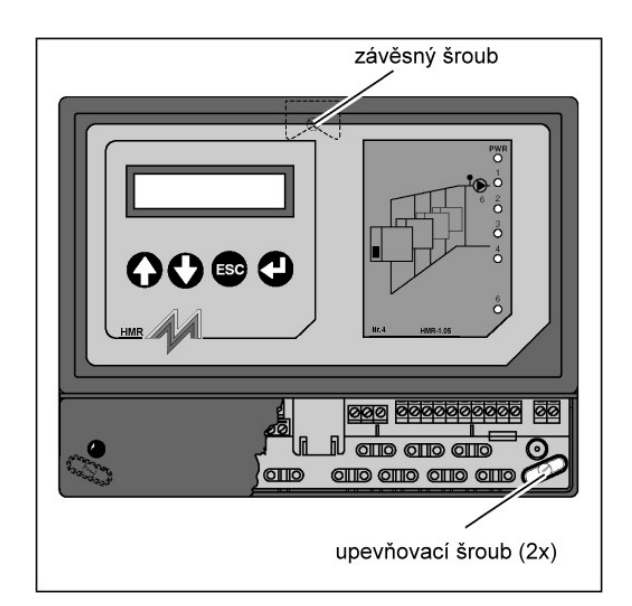

Obr.2 Upevnění regulace

### 3.5 Elektrické připojení

Postupujte následovně:

- Umístěte nejprve ovládané spotřebiče a připojte je spolu s se zbývajícími komponenty na regulaci. (viz oddíl 12 – elektrické schéma zapojení)
- Připojte CTR sběrnici pokud je použita.
- Namontujte všechny svorky proti vytržení vodičů a zkontrolujte, zda jsou vodiče dobře zajištěny. Pokud je použito více regulací a zapojena CTR sběrnice, poznamenejte si CTR čísla ze štítků na klipsu krytu každé regulace. Tyto čísla jsou nutná pro následnou konfiguraci CTR sběrnice (viz oddíl 12).
- Namontujte zpět kryt svorkovnice.
- Zapojte regulaci do sítě.

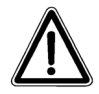

Reléové výstupy pro ovládání čerpadla a hlášení poruchy jsou bezpotenciálové a mají pouze spínací funkci.

#### 3.6 Umístění karty schématu

Krycí štítek na přední straně regulace má z pravé strany připravenou "kapsu" pro zasunutí výměnné karty.

Postupujte následovně:

- Odchylte pravou stranu štítku regulace a vložte příslušnou kartu do kapsy.
- Odstraňte ochranný papír pod nepřilepenou částí krycího štítku a přilepte ho.

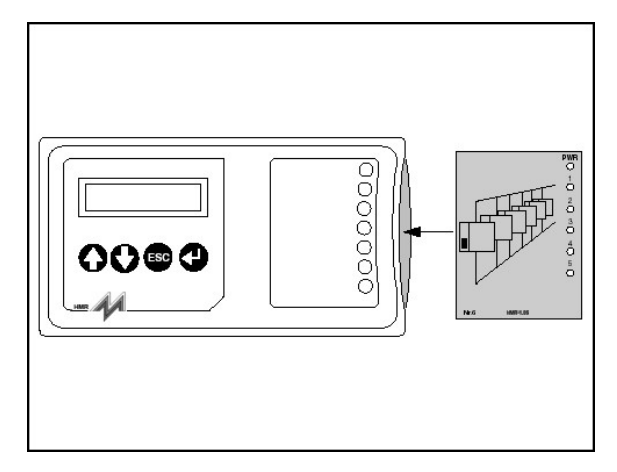

Obr.3 Štítek a výměnná karta

### 3.7 Připojení bojleru k přípravě TUV

### Varianta 1

Kaskáda kotlů s jedním bojlerem připojeným na jeden kotel

Čidlo TUV a třícestný ventil se připojí do kabeláže kotle, který bude střídavě připravovat TUV a topit. Zapojení je popsáno v návodu ke kotli.

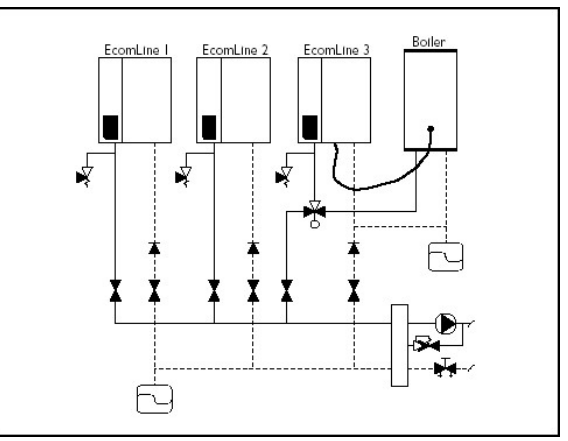

Obr.4 Varianta 1

### Varianta 2

# Kaskáda kotlů s více bojlery, každý bojler je připojen pouze k jednomu kotli.

Čidlo TUV a třícestný ventil se připojí vždy k tomu kotli, který bude obsluhovat příslušný bojler. Zapojení je popsáno v návodu ke kotli.

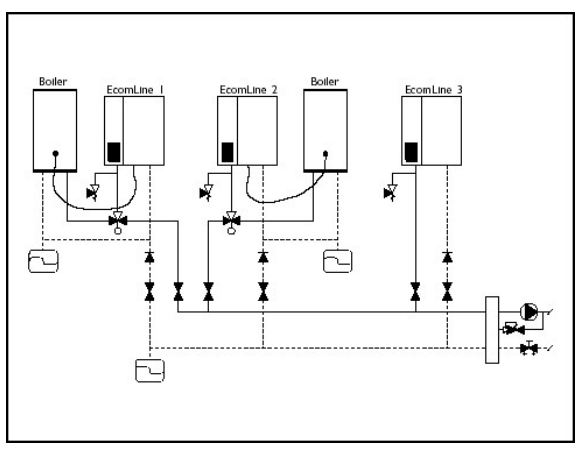

Obr.5 Varianta 2

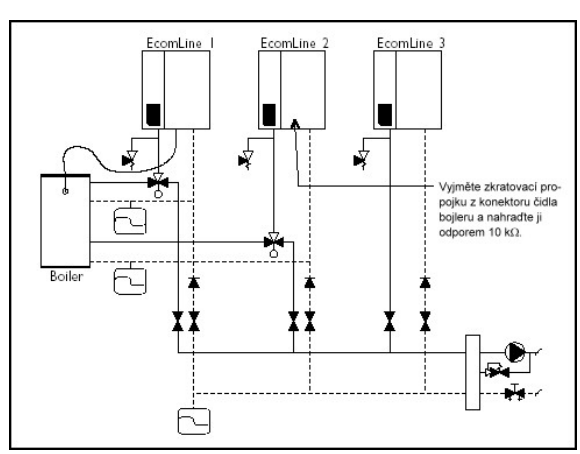

Obr.6 Varianta 3

### Varianta 3

# Kaskáda kotlů s jedním bojlerem připojeným na více kotlů

Na každý kotel, který se bude podílet na přípravě TUV se připojí příslušný třícestný ventil. Pouze na jeden vybraný kotel se připojí čidlo TUV. V ostatních kotlích, které se podílí na přípravě TUV vyjměte zkratovací propojky z konektorů pro připojení čidla TUV a nahraďte je odporem s hodnotou  $10k\Omega$ .

## 4. Obsluha

### 4.1 Význam tlačítek

Celá obsluha regulace je řešena pomocí menu. Pomocí čtyř tlačítek je možné zadat všechny potřebné hodnoty a také mohou být zadávána a kontrolována data regulací, které jsou připojeny pomocí CTR sběrnice. Funkce tlačítka závisí také na aktuální pozici v menu, která je zobrazena na displeji.

Všeobecně platí tyto významy:

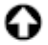

: nahoru v menu nebo zvýšit hodnotu

- : dolů v menu nebo snížit teplotu
- zpět do předchozího menu nebo vyvolání původní hodnoty
- : vstup do menu nebo potvrzení hodnoty

### Změny nastavených hodnot je možné pouze tehdy, když je nastavena příslušná služební úroveň (viz. oddíl 4.2)

V průběhu konfigurace mohou mít tlačítka jiný význam např.:

: změnit volbu nebo zvýšit hodnotu

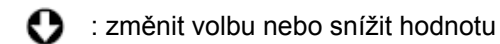

- 🛐 : žádná funkce
- : potvrzení volby nebo zvolené hodnoty a pokračování na další konfigurační parametr

Menu Konfigurace je možné procházet pouze v jednom směru. Po stlačení 🕑 se menu automaticky posune na další pozici. Pokud je nutné později volbu nebo parametr změnit, je nutné celé konfigurační menu znovu projít.

Před nastavením týdenního rozvrhu a period dovolených si nejprve přečtěte oddíl 10.

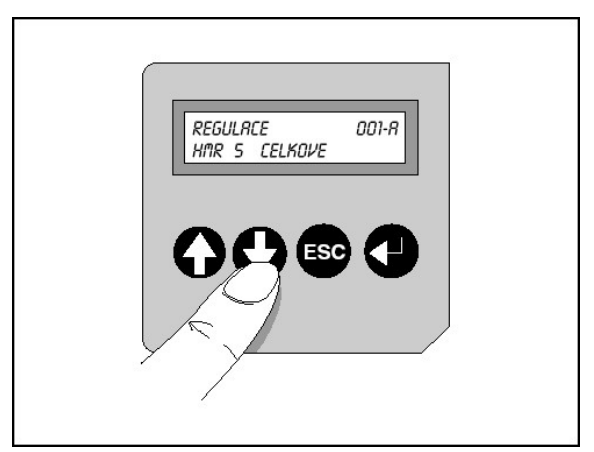

Obr.7 Obslužná tlačítka

### 4 Obsluha

### 4.2 Volba služebního stupně

Přístup do některých částí regulace je chráněn pomocí přístupového kódu, který aktivuje příslušný služební stupeň. Podle služebního stupně jsou v menu následně přístupné položky, které lze nastavovat. Čím vyšší je služební stupeň, tím je k dispozici větší množství nastavovacích parametrů. Pokud není regulace více než ½ hodiny obsluhována, přepíná se služební stupeň zpět na úroveň 1. Každý služební stupeň má svůj vlastní přístupový kód, který lze zadat pomocí čtyř obslužných tlačítek.

#### Služební stupeň 1 – uživatel

- je možné odečítat pouze základní hodnoty, není možná žádná změna parametrů
- lze vyvolat několik dalších parametrů regulace např. typ, verze a provozní stav
- přístupový kód je jakákoliv kombinace čtyř tlačítek mimo kódy pro 2 nebo 3 služební stupeň

#### Služební stupeň 2 – uživatel s právy pro nastavení

- lze odečítat základní údaje např. naměřené hodnoty a požadované hodnoty
- lze měnit parametry týdenního rozvrhu, dovolených a požadované teploty

#### Služební stupeň 3 – technik

- jsou přístupny rozšířené možnosti nastavení a konfigurace
- všechna hlavní menu a submenu jsou viditelná a přístupná. Je možné nastavit všechny parametry a konfiguraci regulace.
- přístupový kód je sekvence: 🔮 🤁 a 🕸.

### Upozornění:

Pro rychlejší přístup k submenu Služební stupeň, které je v menu Celkově, je možné použít funkci rychlého návratu. Pokud bude stlačeno tlačítko 😨, nastaví se výchozí menu.

### Regulace xxx-A HMR 5 Celkove

Pokud je zapojeno více regulací do systému, je nastaveno výchozí menu regulace, kterou právě obsluhujete.

Viz také str. 10 Význam obslužných tlačítek a přehled menu na str. 12.

Příklad: oddíl 10 na str. 39.

#### 4.3 Struktura menu

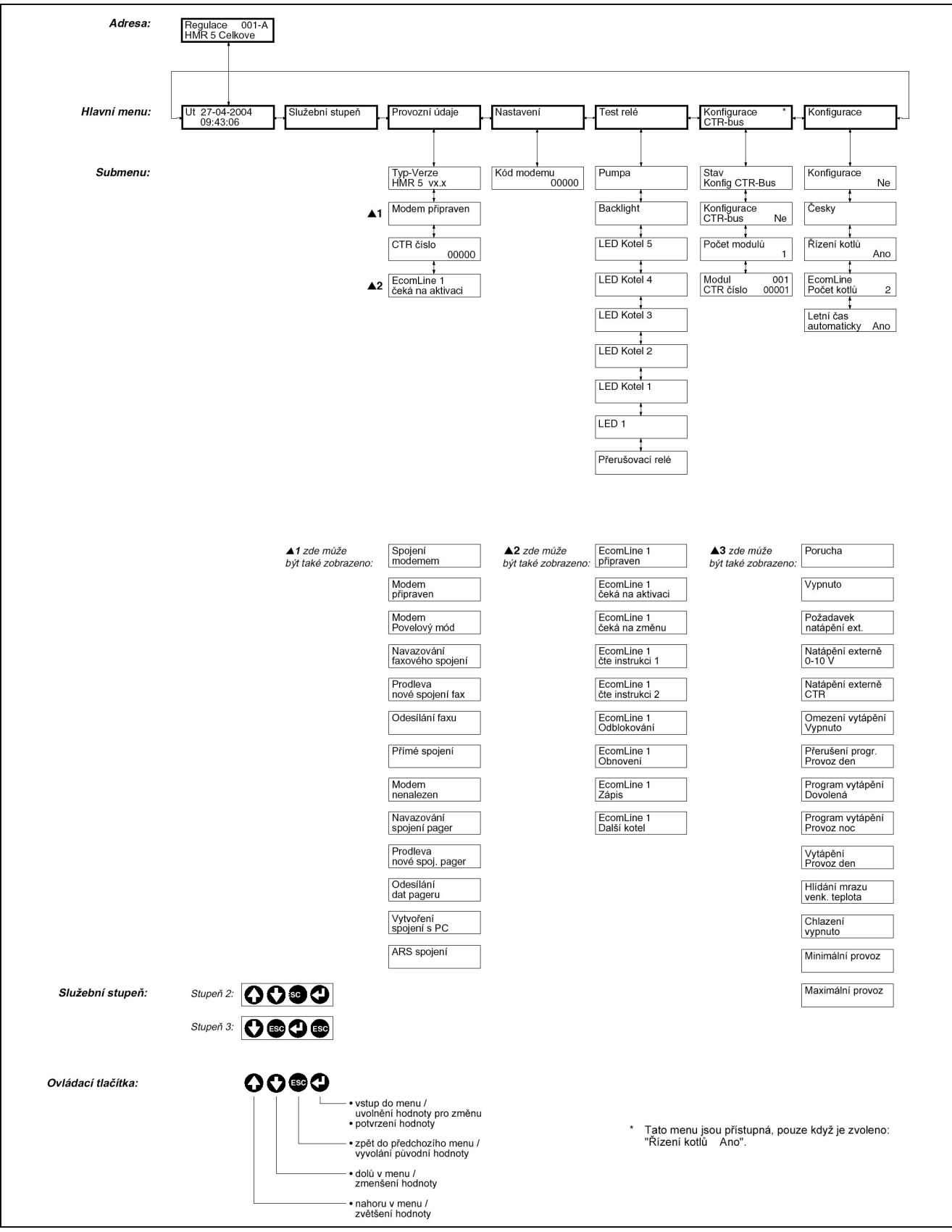

Obr. 8 Regulace Celkově

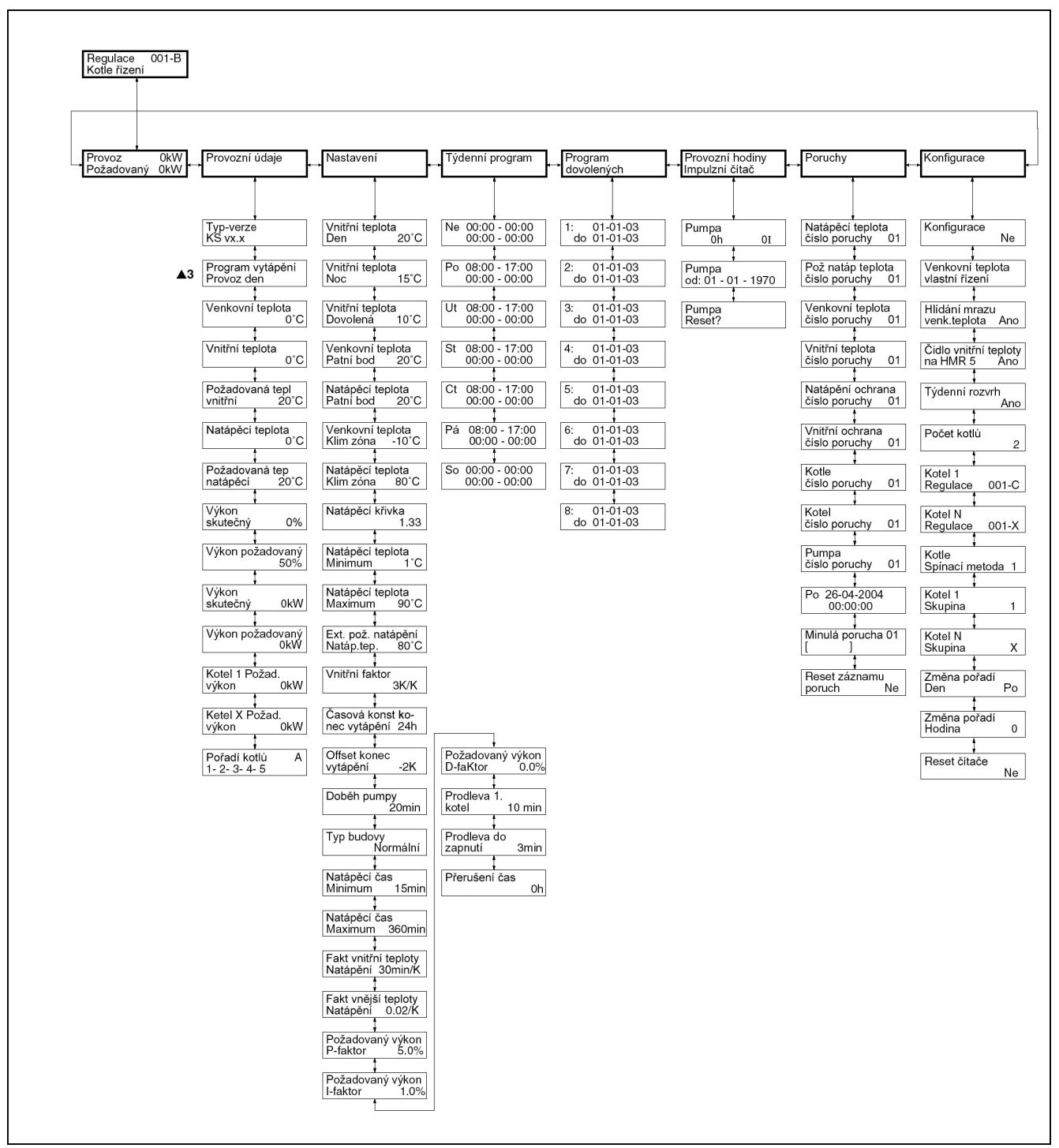

Obr. 9 Regulace Kotle řízení

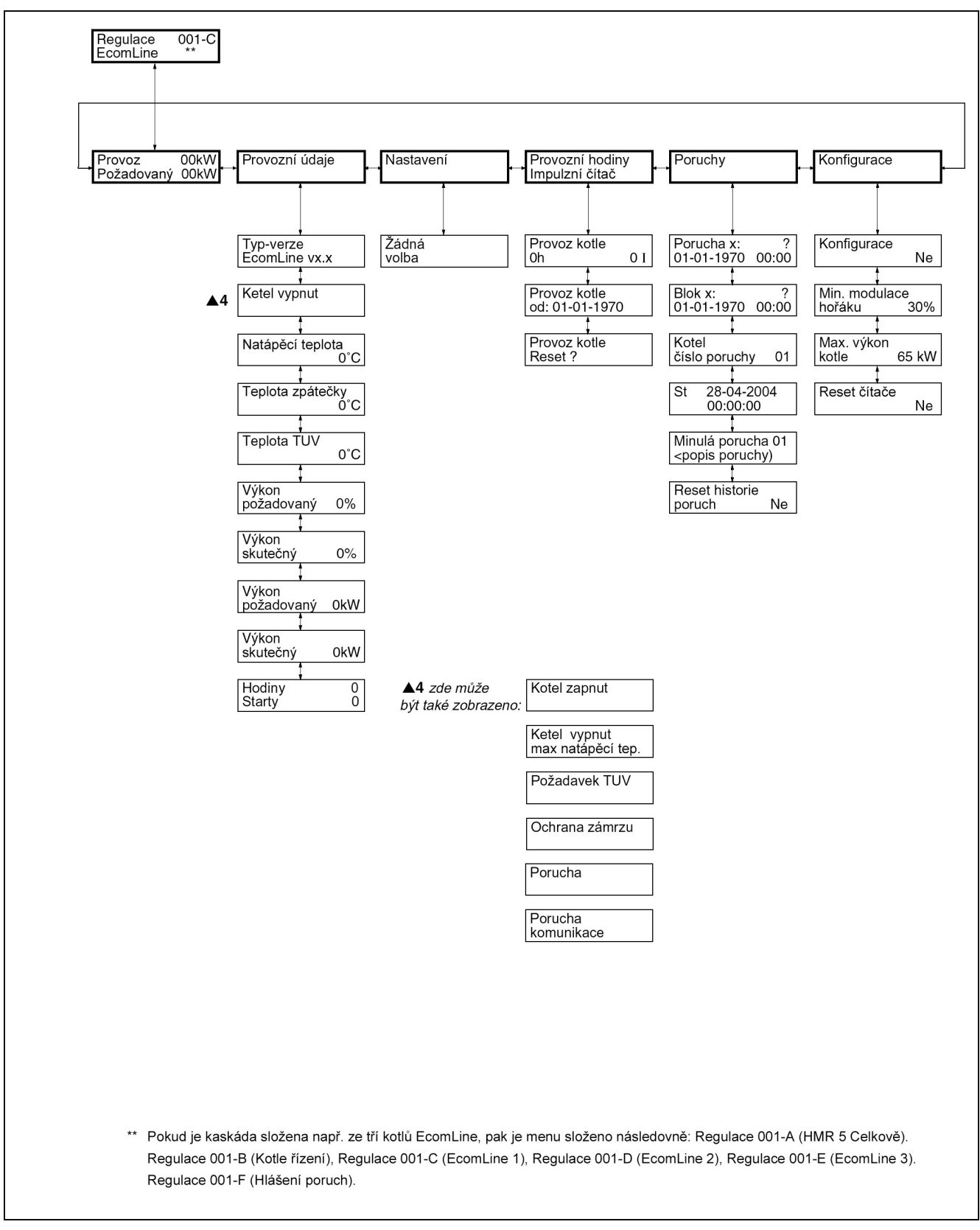

Obr. 10 Regulace EcomLine

### 4 Obsluha

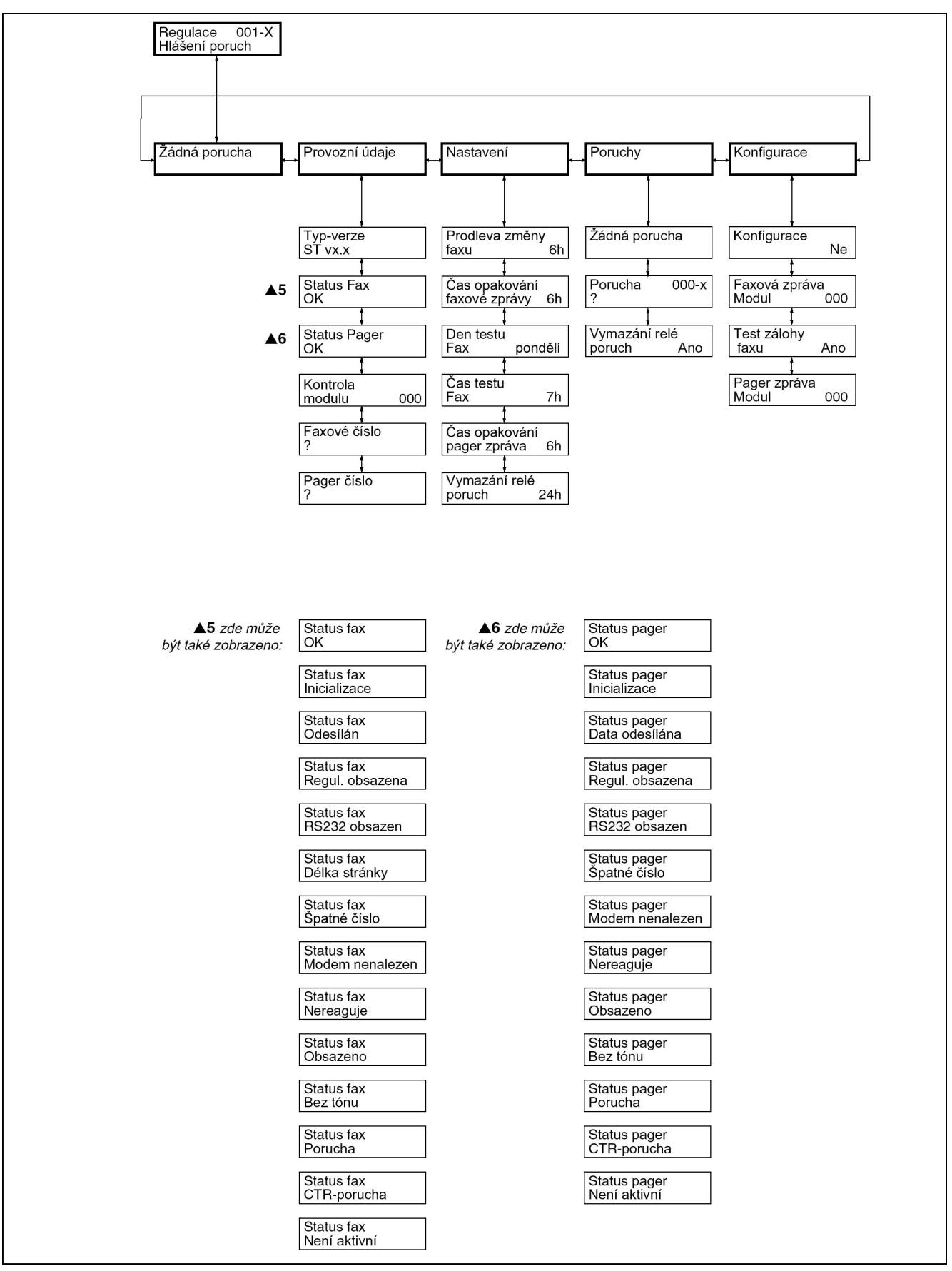

Obr. 11 Regulace Hlášení poruch

## 5. Konfigurace

### 5.1 Konfigurace "Regulace Celkově"

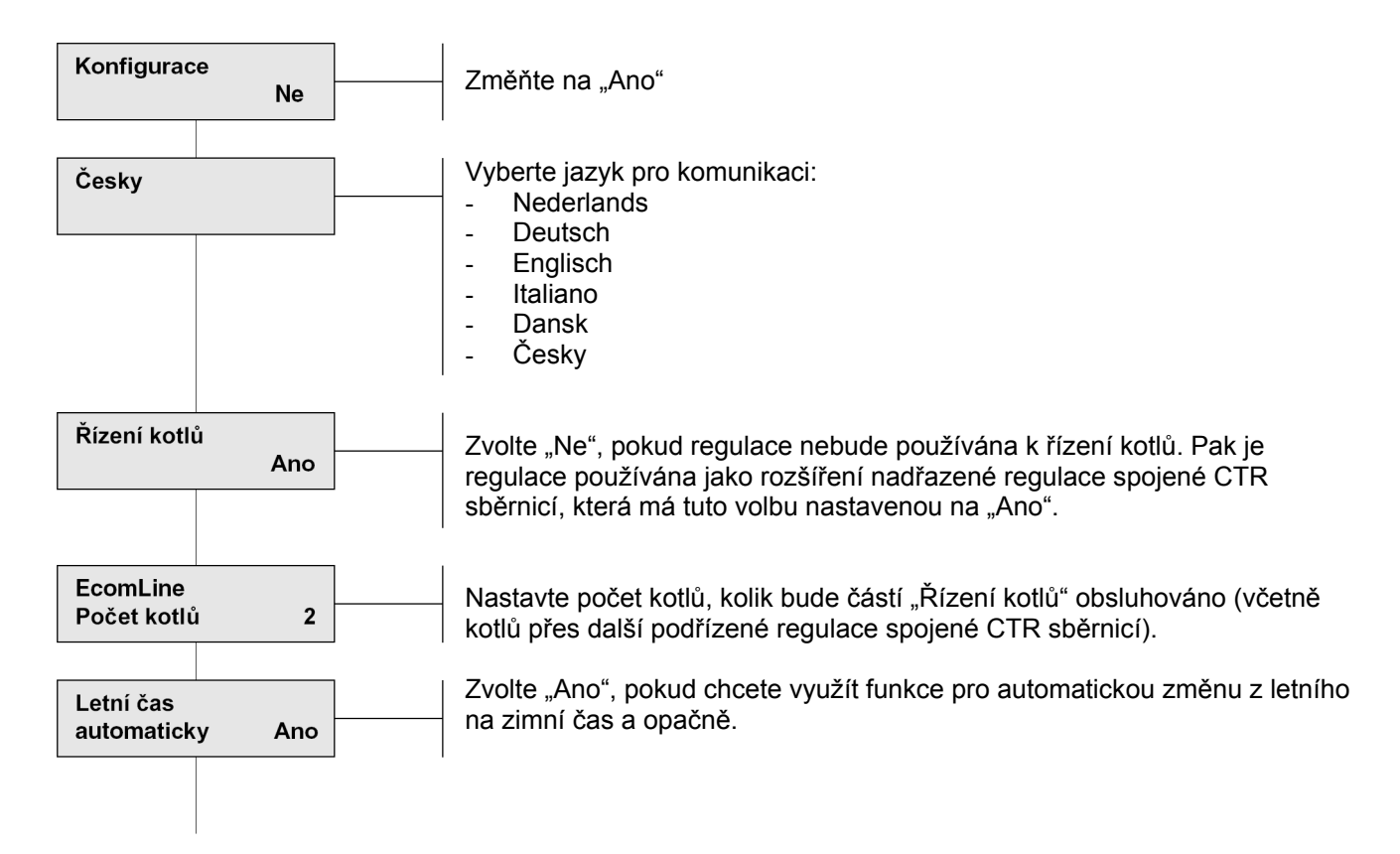

## 5 Konfigurace

### 5.2 Konfigurace "Regulace Kotle řízení"

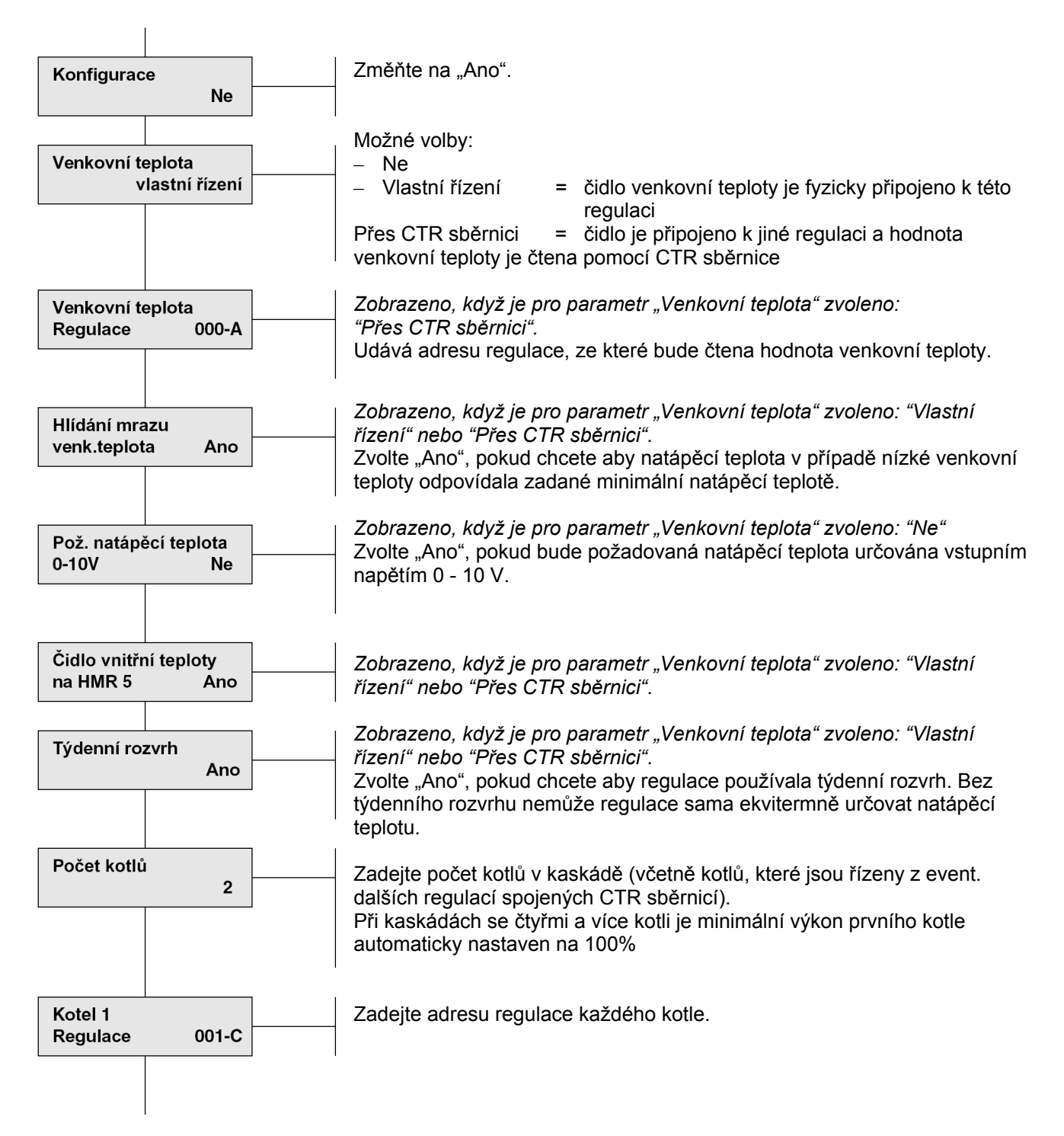

### Konfigurace

### 5.2 Konfigurace "Regulace Kotle řízení" (pokračování)

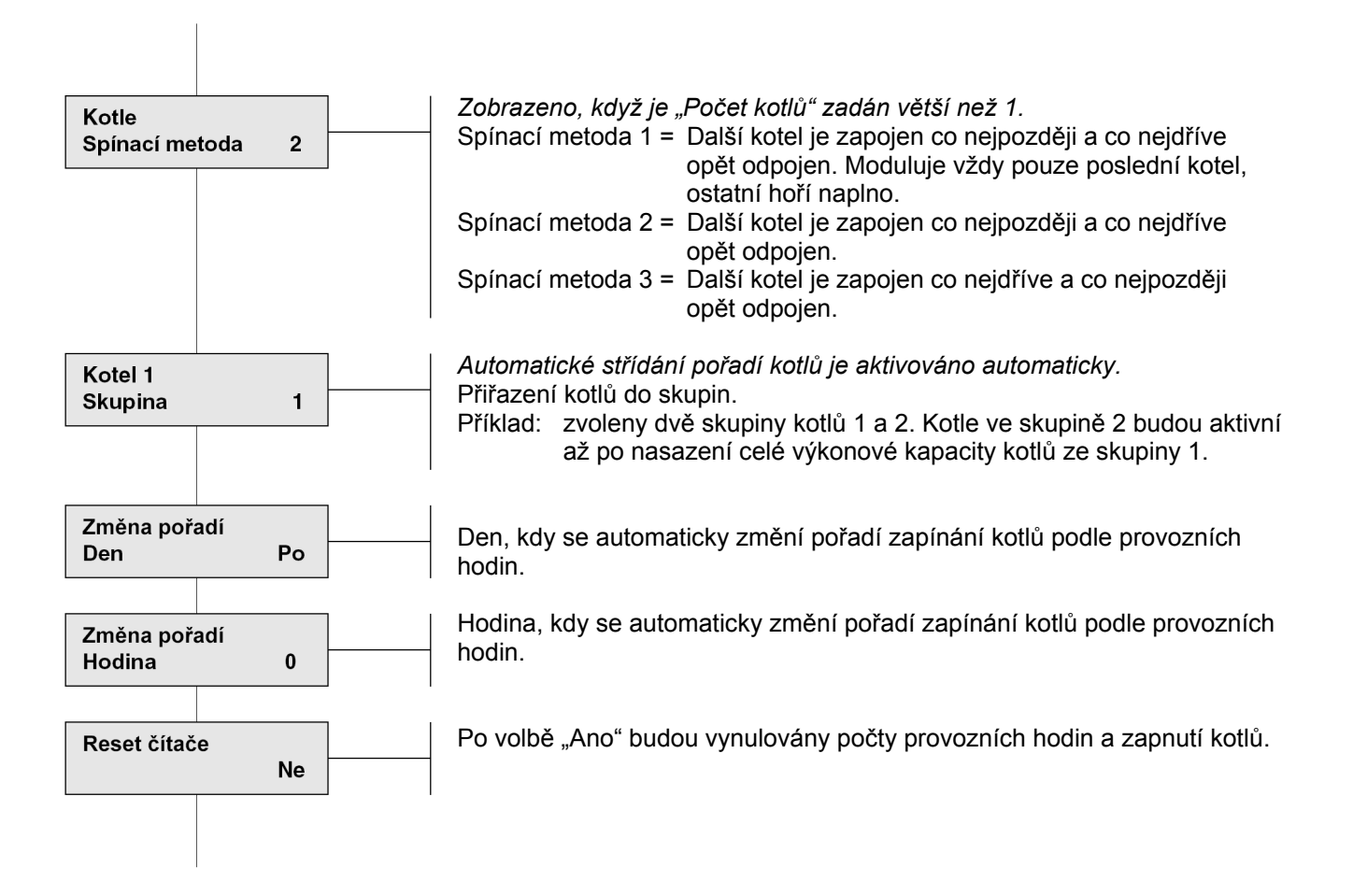

## 5 Konfigurace

### 5.3 Konfigurace "Regulace EcomLine"

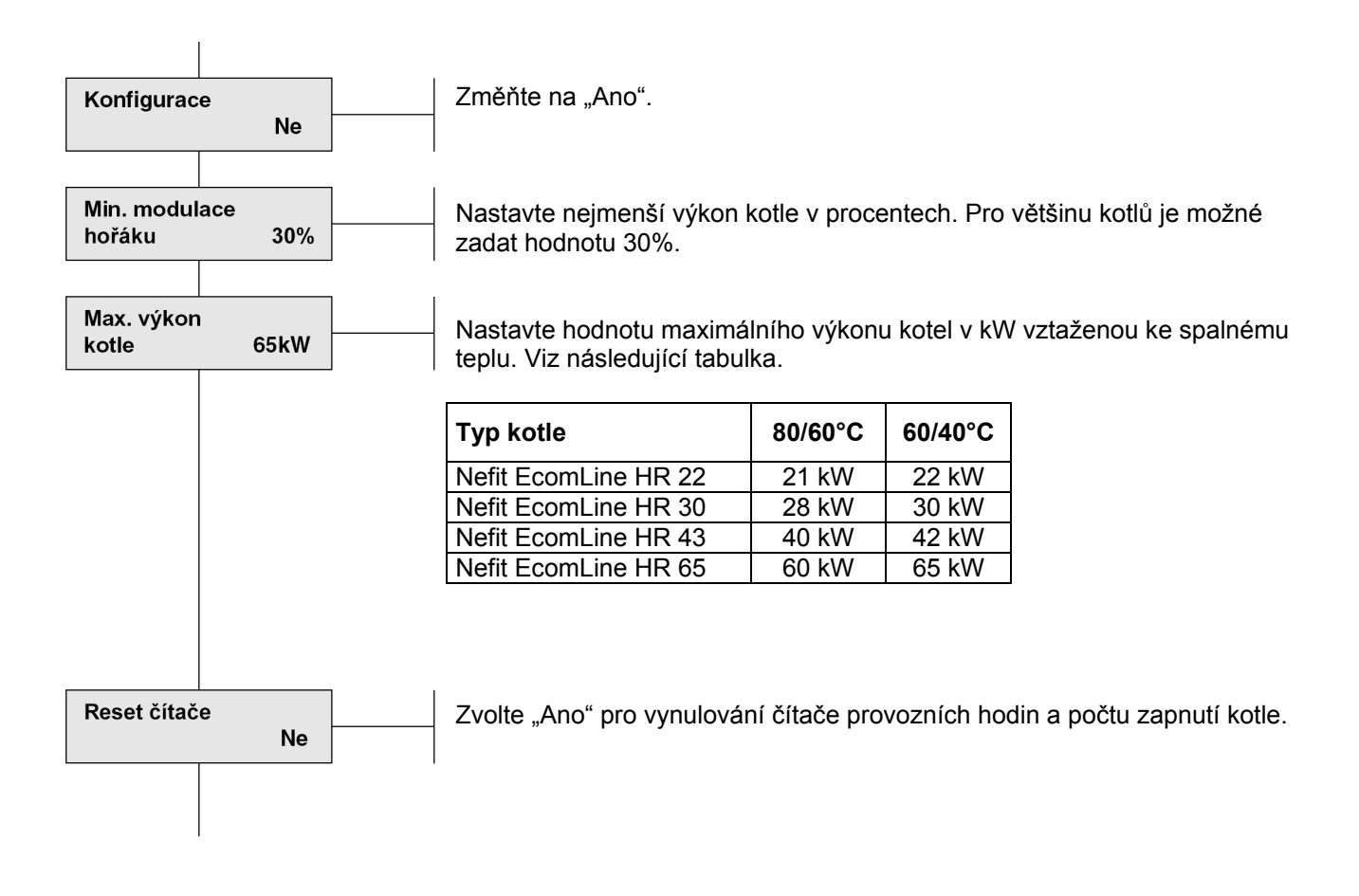

### 5.4 Konfigurace "Regulace Hlášení poruch"

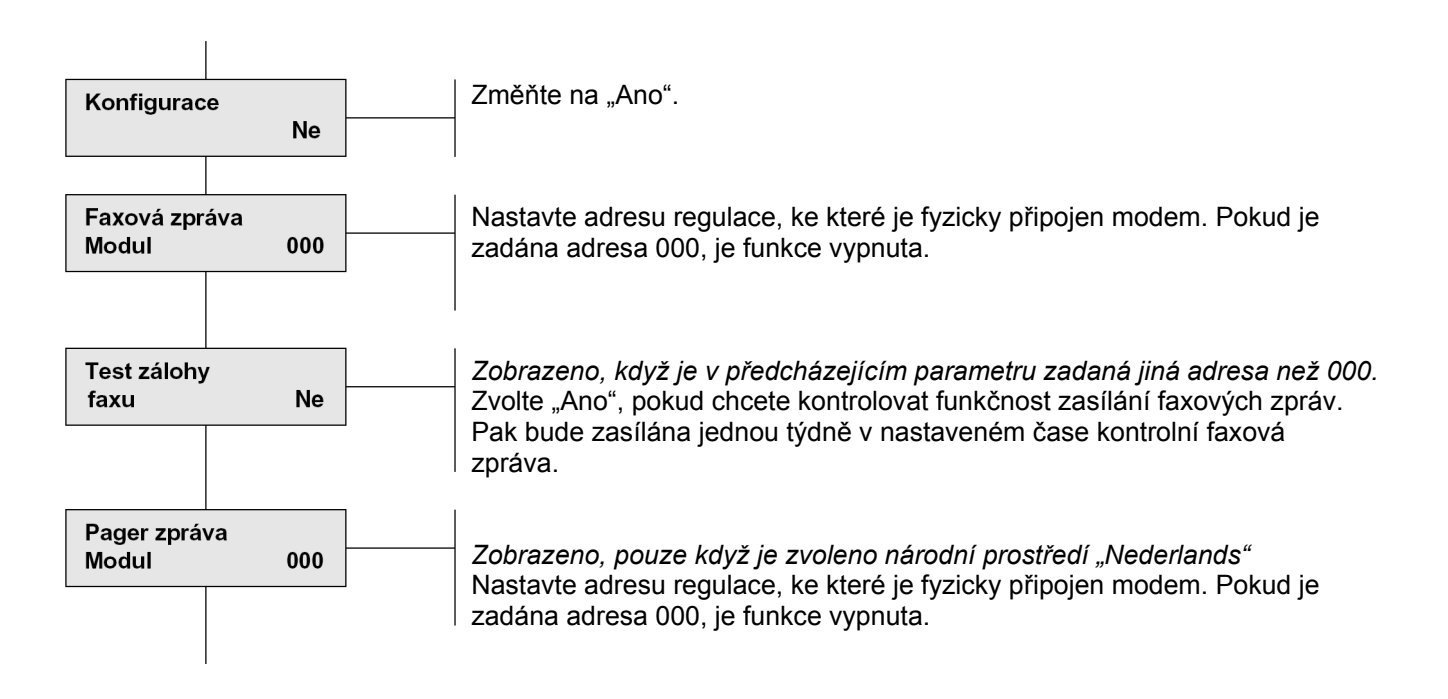

### 6.1 Nastavení "Regulace HMR 1.05 Celkově"

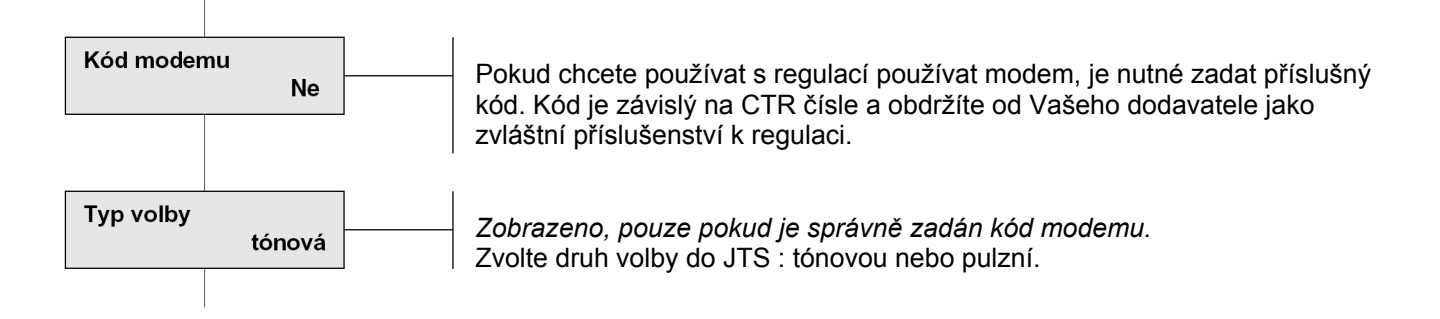

### 6.2 Nastavení "Regulace Kotle řízení"

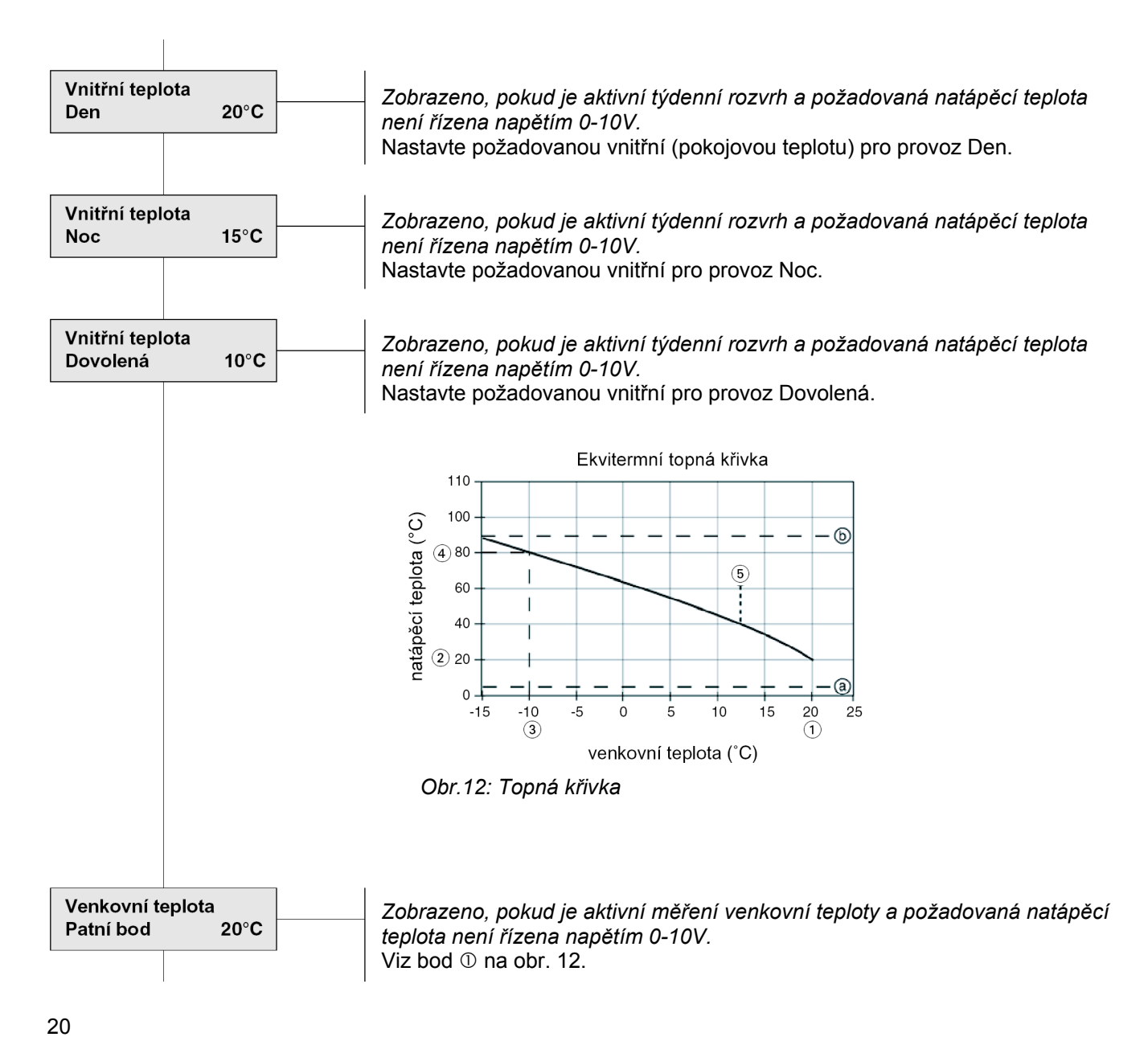

### 6.2 Nastavení "Regulace Kotle řízení" (pokračování)

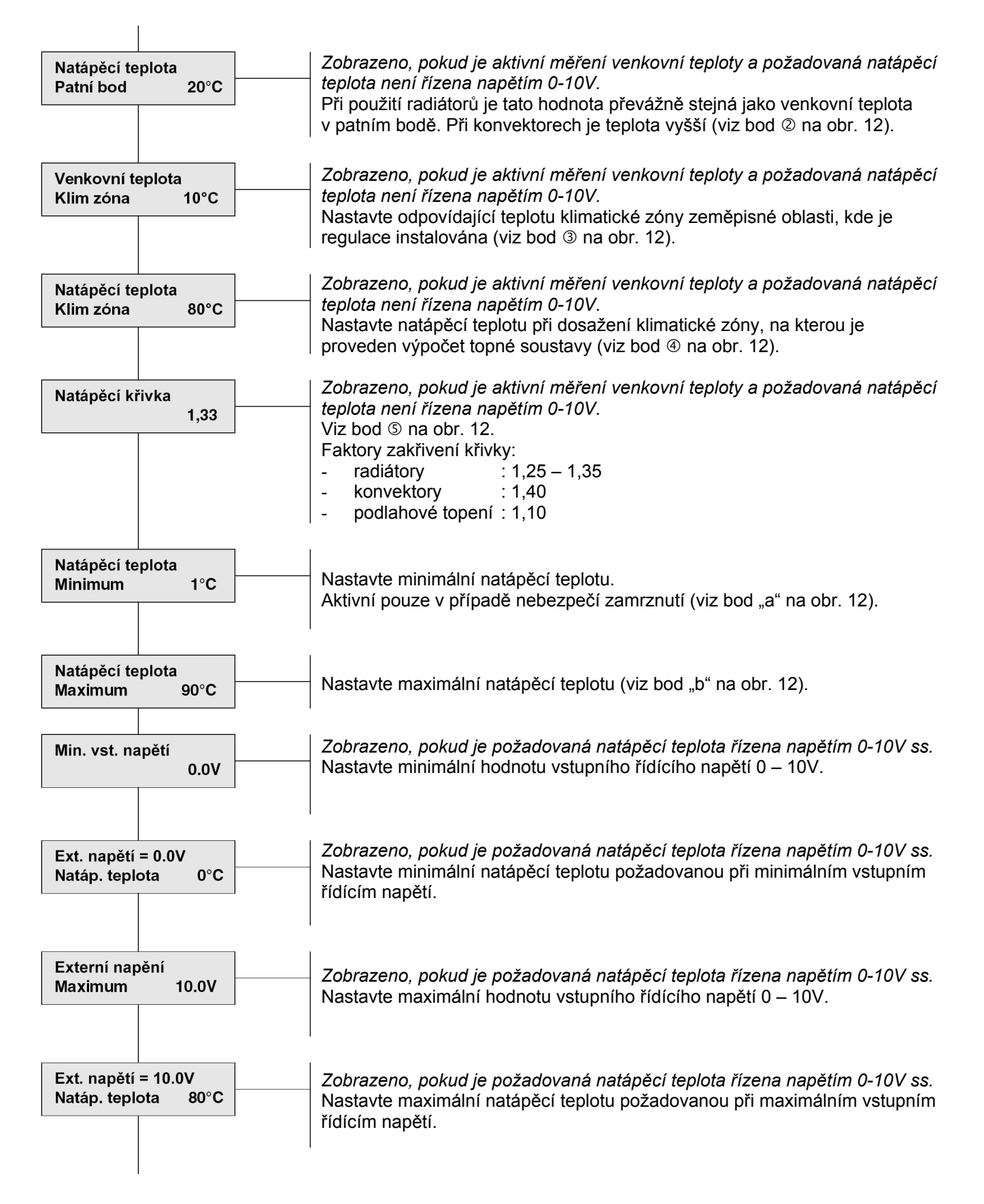

### 6.2 Nastavení "Regulace Kotle řízení" (pokračování)

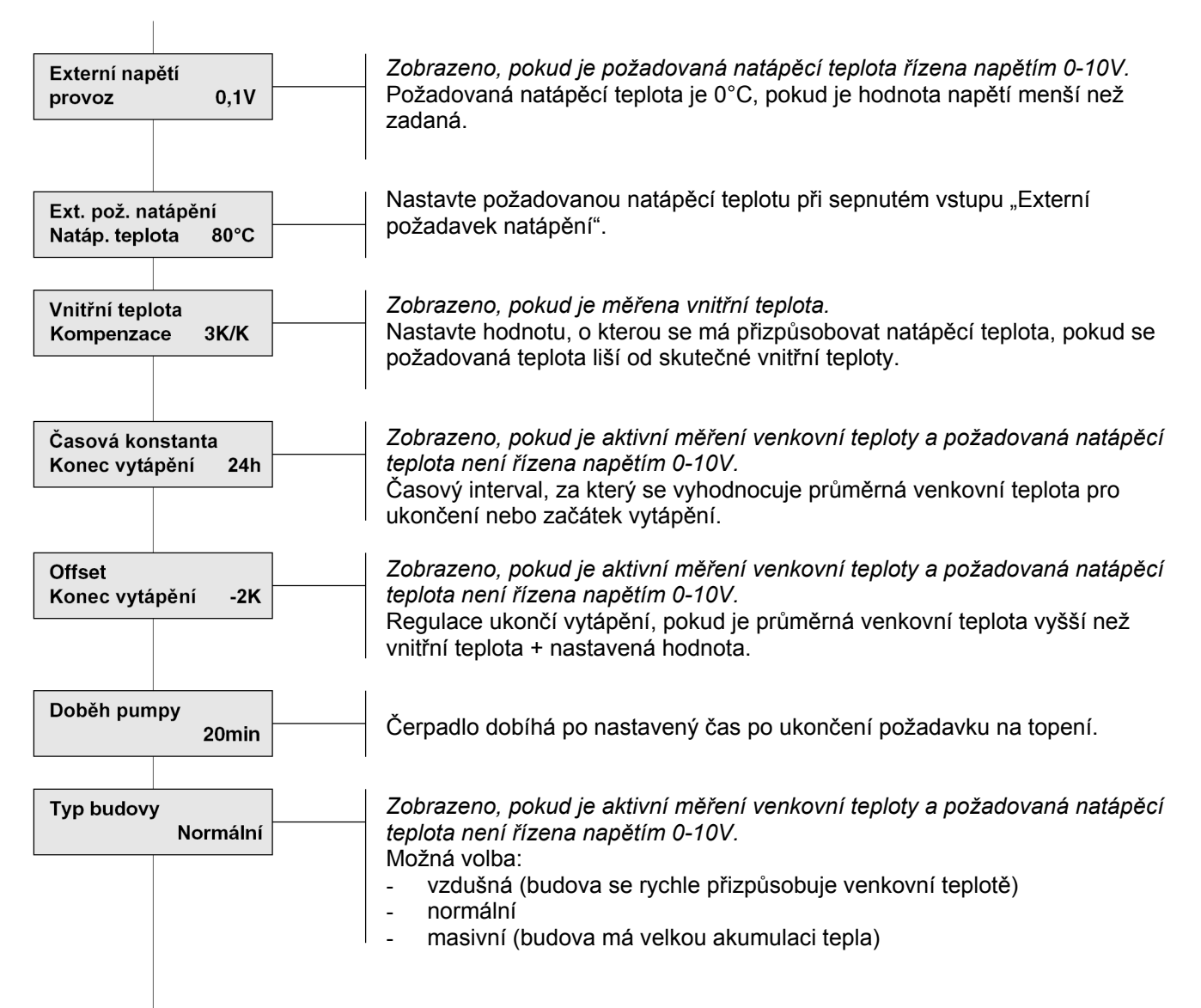

### 6.2 Nastavení "Regulace Kotle řízení" (pokračování)

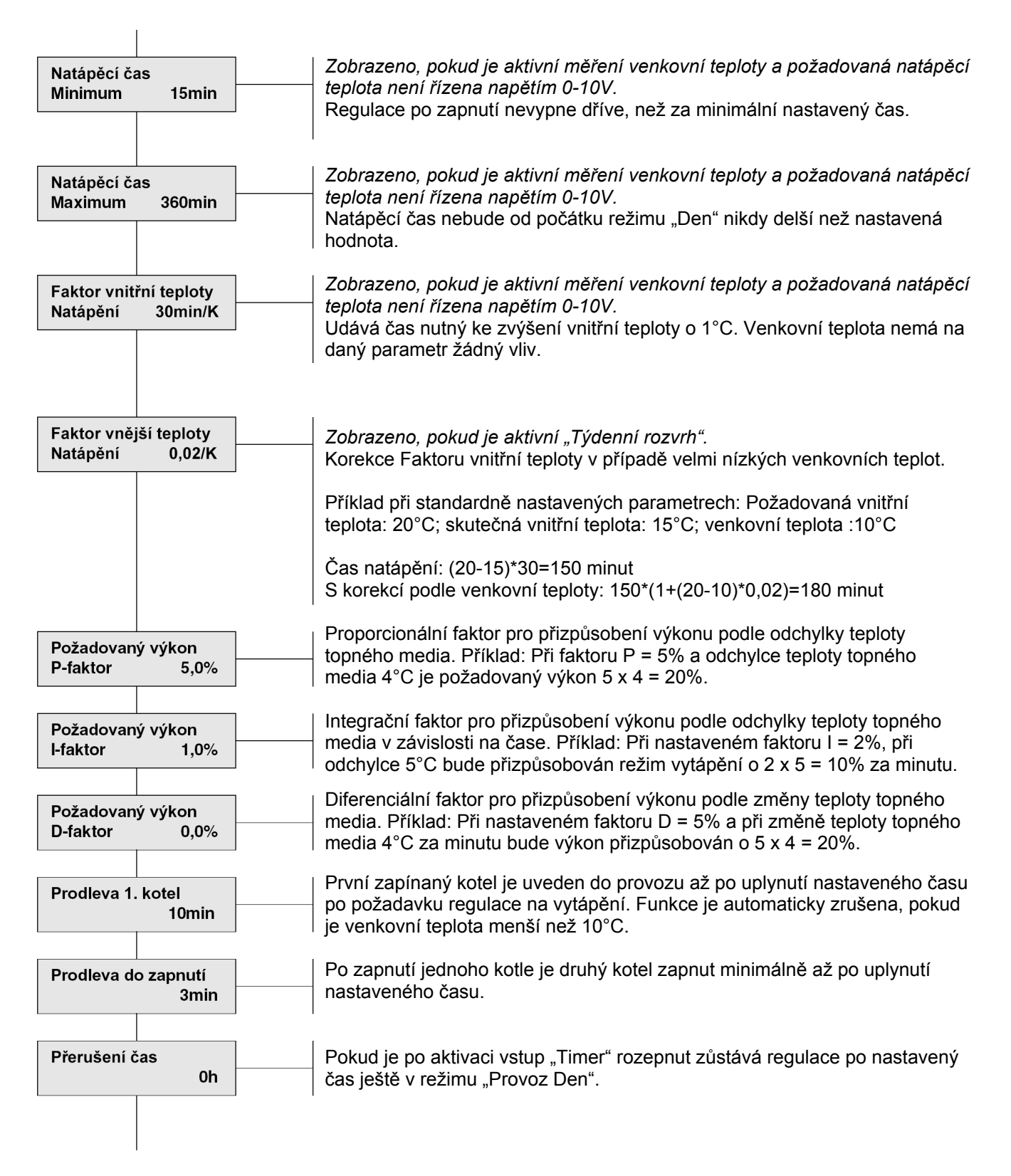

### 6.3 Nastavení "Regulace EcomLine"

Nejsou dostupné žádné nastavovací parametry.

### 6.4 Nastavení "Regulace Hlášení poruch"

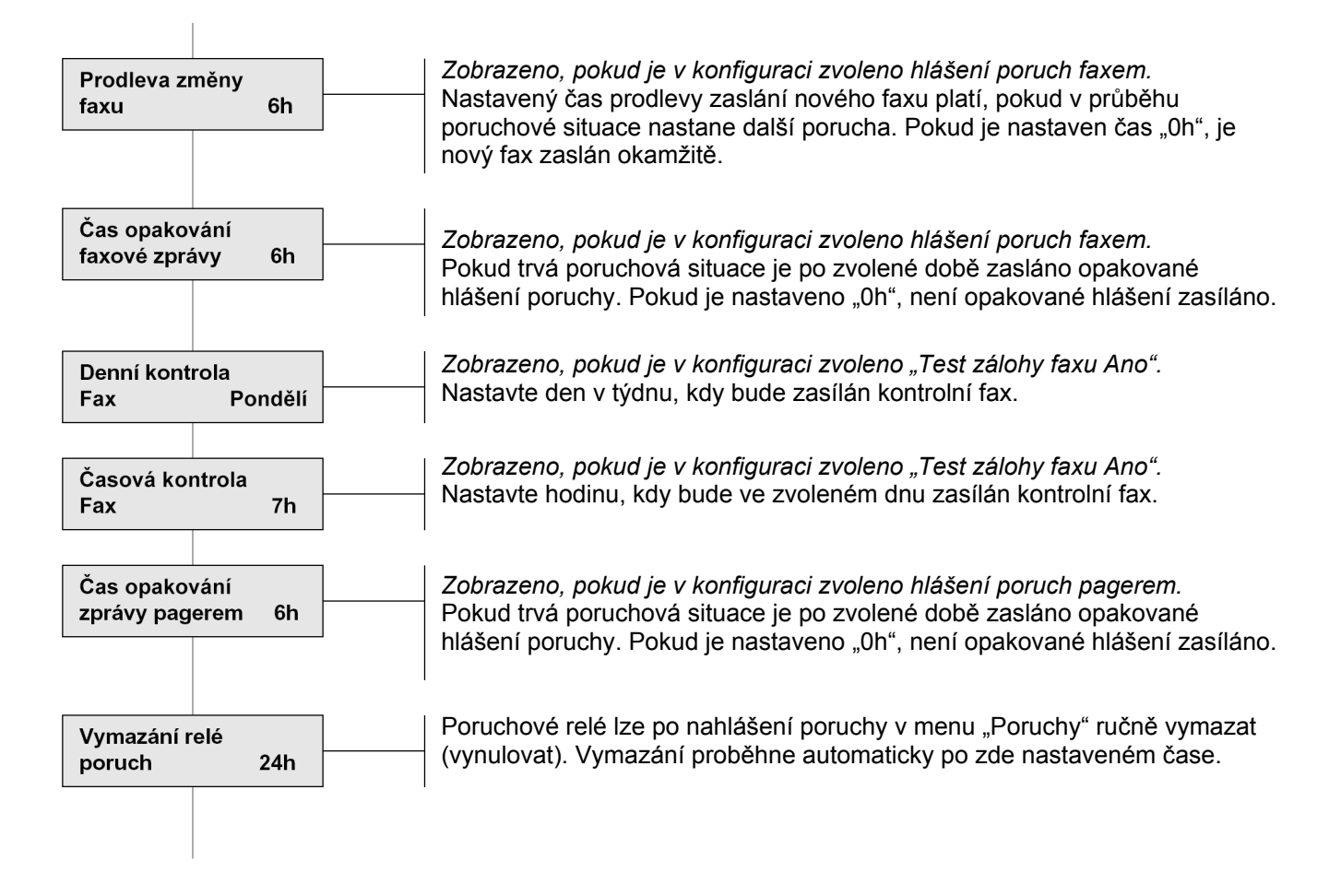

## 7. Provozní údaje

### 7.1 Provozní údaje " Regulace celkově"

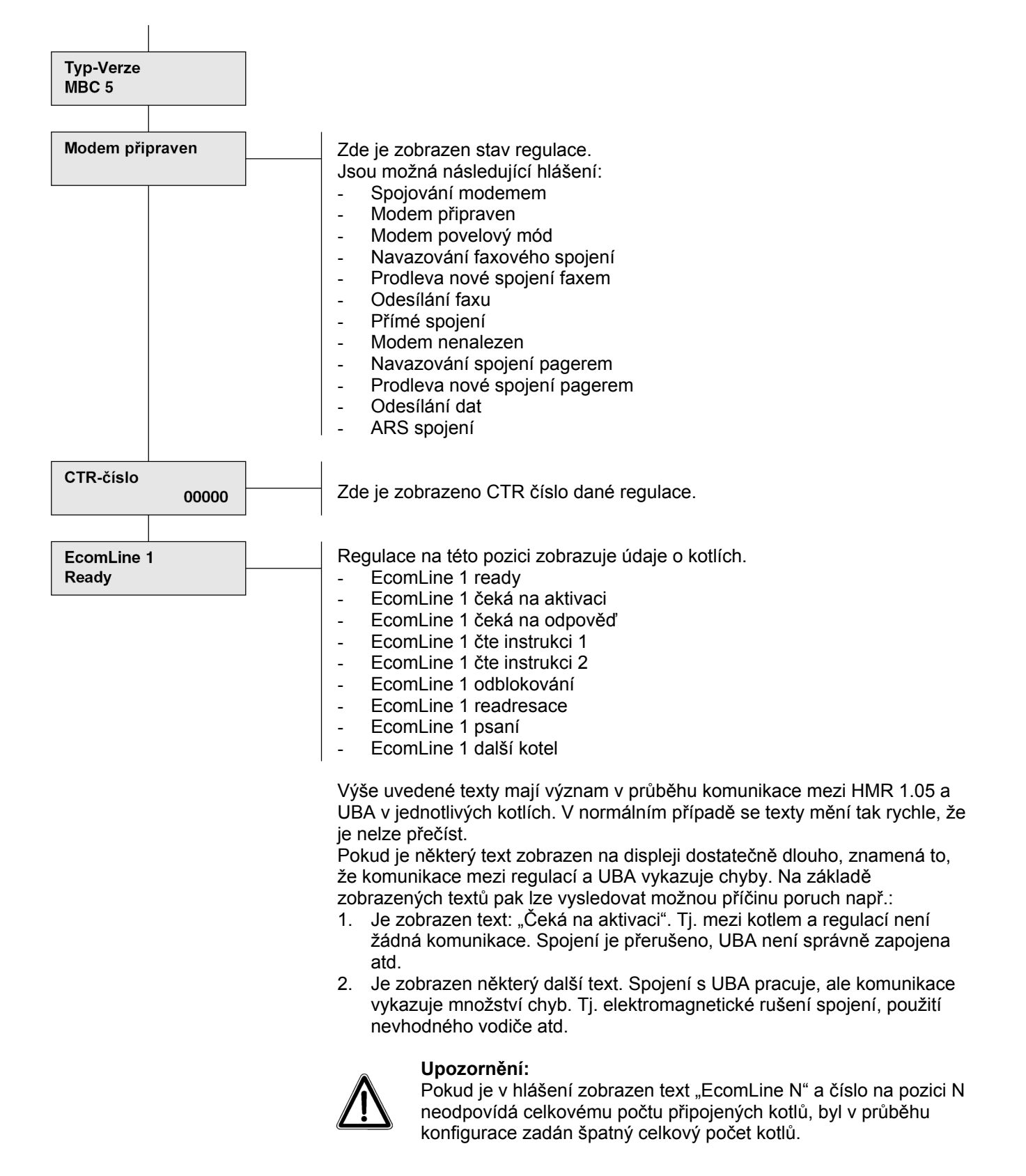

### 7.2 Provozní údaje "Regulace Kotle řízení"

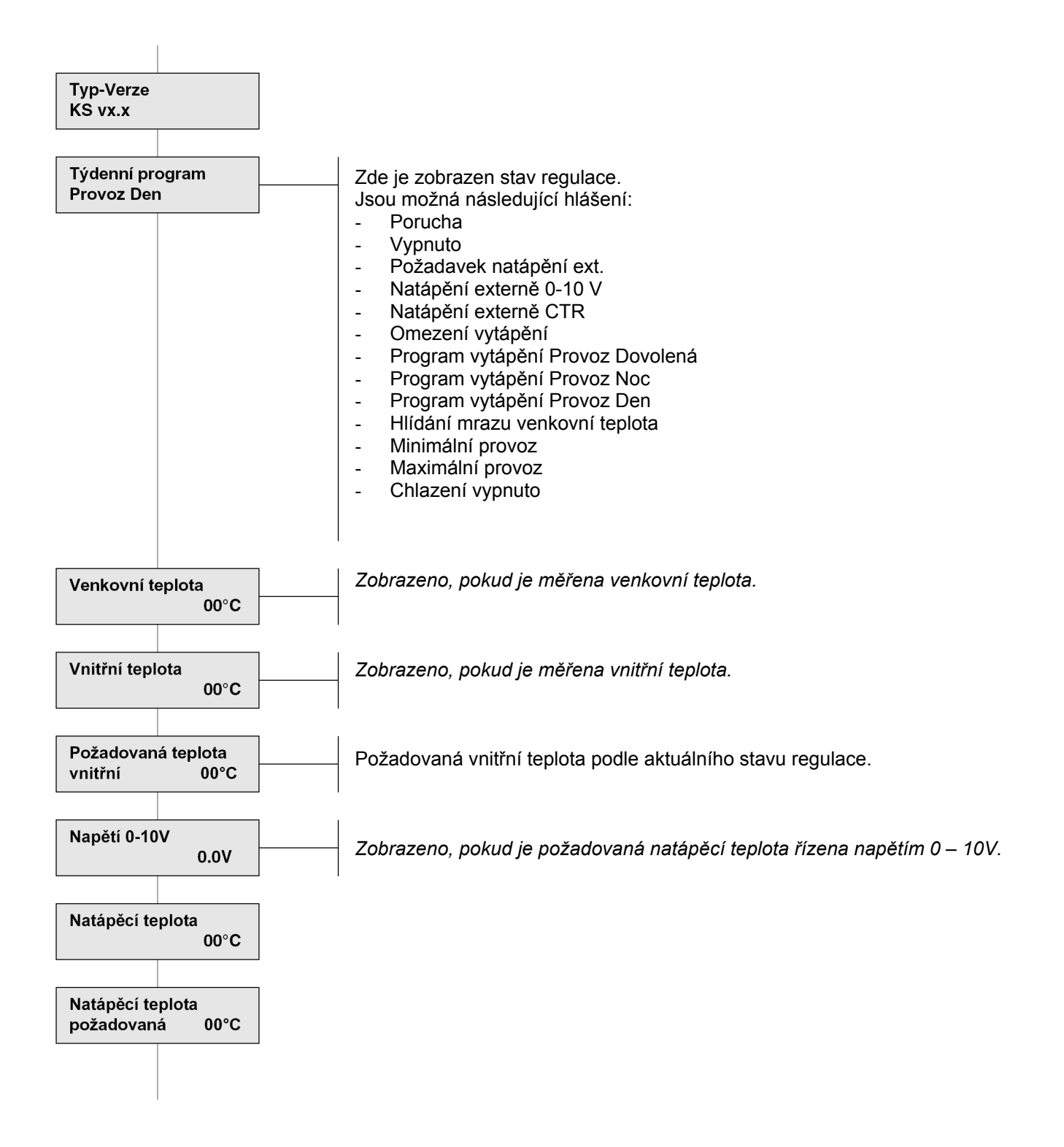

### 7.2 Provozní údaje "Regulace Kotle řízení" (pokračování)

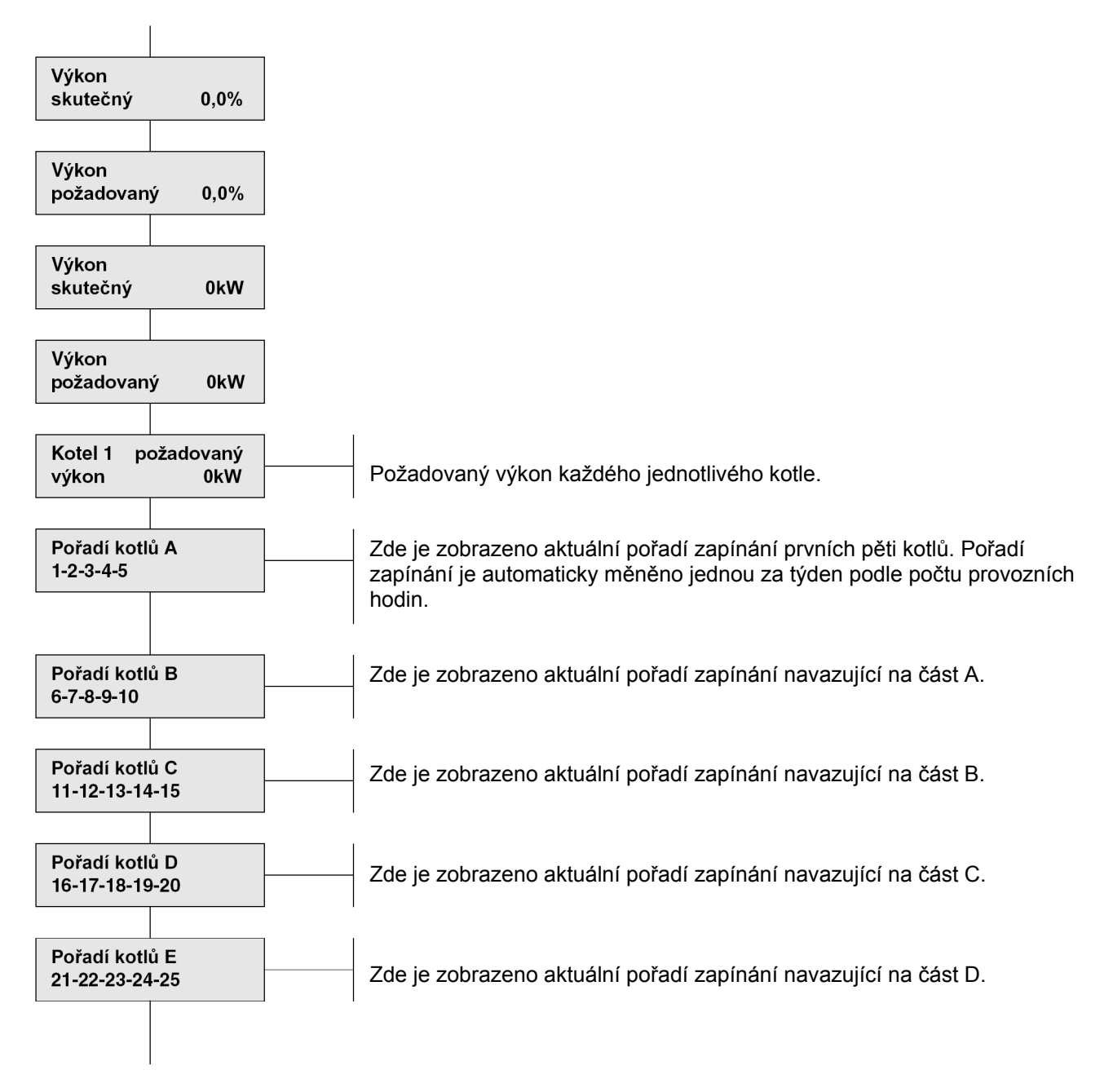

### Provozní údaje

### 7.3 Provozní údaje "Regulace EcomLine"

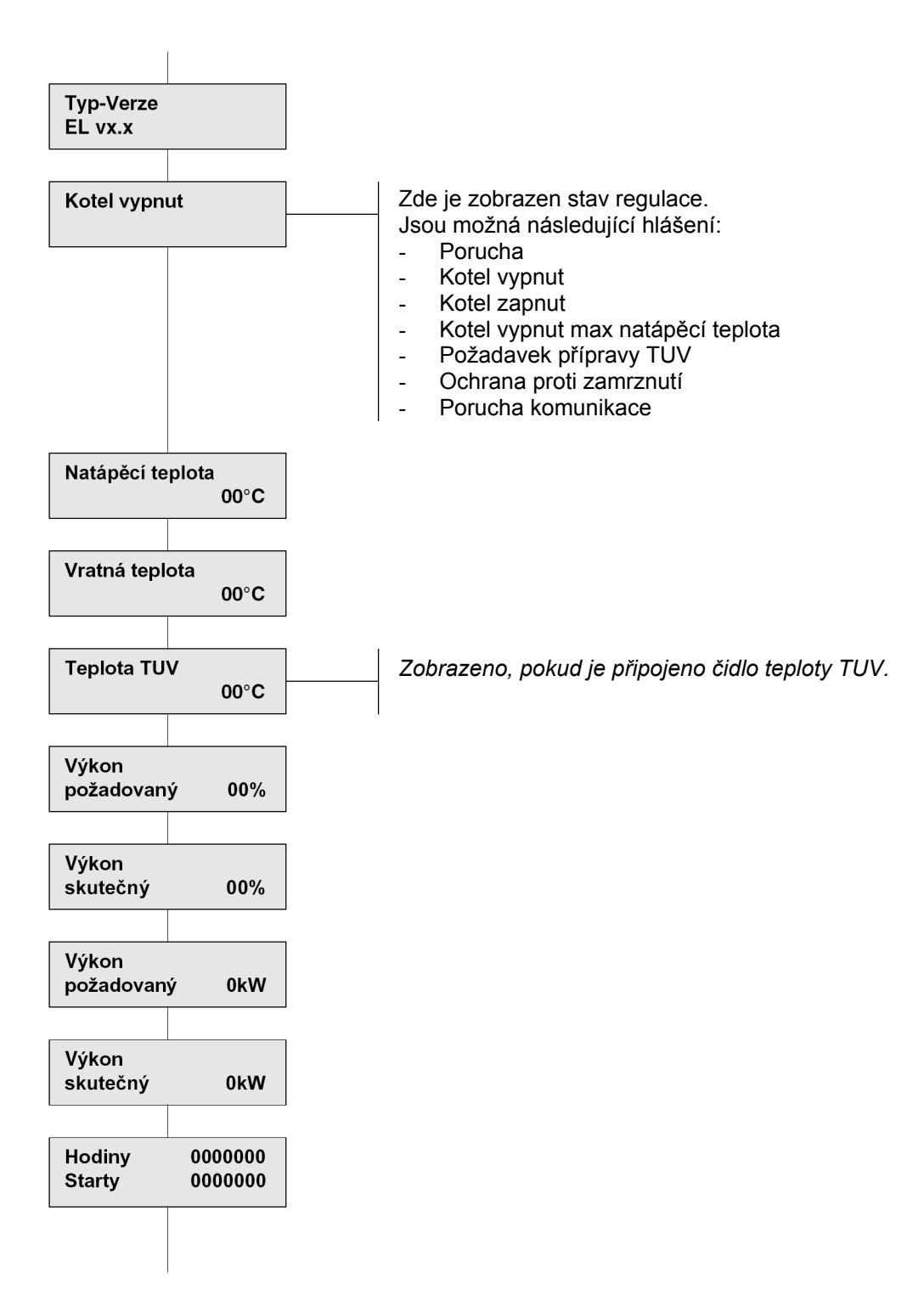

## 7 Provozní údaje

### 7.4 Provozní údaje "Regulace Hlášení poruch"

### 7.4.1 Tabulka stavů při hlášení poruch faxem

| Status fax<br>OK                | Stavové hlášení oznamuje, že fax byl odeslán. Regulace začíná novou periodu<br>čekacího času nebo času pro opakování.          |  |
|---------------------------------|----------------------------------------------------------------------------------------------------|--|
| Status fax<br>Inicializace      | Faxové hlášení je připraveno k odeslání.                                                                                       |  |
| Status fax<br>Odesílán          | Faxové hlášení je právě odesíláno.                                                                                             |  |
| Status fax<br>Regulace obsazena | Jiná regulace právě odesílá faxové hlášení.                                                                                    |  |
| Status fax<br>RS 232 obsazen    | Sériové rozhraní RS 232 je obsazeno.                                                                                           |  |
| Status fax<br>Délka stránky     | Fax nemůže být odeslán, je příliš dlouhý.                                                                                      |  |
| Status fax<br>Špatné číslo      | Není zadané žádné faxové číslo.                                                                                                |  |
| Status fax<br>Modem nenalezen   | Modem není připojen nebo je vadný nebo není zadán správný kód modemu.                                                          |  |
| Status fax<br>Nereaguje         | Nepodařilo se navázat spojení. Např. nefunkční faxové číslo, špatná provolba na do JTS apod.                                   |  |
| Status fax<br>Obsazeno          | Telefonní linka je obsazena. Např. faxové číslo je špatné nebo je číslo obsazeno.                                              |  |
| Status fax<br>Bez tónu          | Modem nedetekuje oznamovací tón. Medem není připojen do JTS nebo nastavení modemu neodpovídá národním telekomunikačním normám. |  |
| Status fax<br>Porucha           | Všeobecný poruchový stav – spojení se nepodařilo navázat a zprávu odeslat.                                                     |  |
| Status fax<br>CTR-porucha       | Porucha komunikace po CTR sběrnici.                                                                                            |  |
| Status fax<br>Není aktivní      | Momentálně není připravena žádná zpráva k odeslání ani není žádný poruchový stav.                                              |  |
| Faxové číslo                    | Faxové číslo pro odeslání faxové zprávy, které je nastaveno pomocí PC a ovládacího programu CTR-Remote.                        |  |

### 7.4.1 Tabulka stavů při hlášení poruch pagerem

| Status pager<br>OK                | Stavové hlášení oznamuje, že data byla odeslána. Regulace začíná novou periodu čekacího času nebo času pro opakování.          |  |
|-----------------------------------|----------------------------------------------------------------------------------------------------|--|
| Status pager<br>Inicializace      | Data pageru jsou připravena k odeslání.                                                                                        |  |
| Status pager<br>Odesílán          | Data pageru jsou právě odesílána.                                                                                              |  |
| Status pager<br>Regulace obsazena | Jiná regulace právě odesílá pagerová data.                                                                                     |  |
| Status pager<br>RS 232 obsazen    | Sériové rozhraní RS 232 je obsazeno.                                                                                           |  |
| Status pager<br>Špatné číslo      | Není zadané žádné číslo pagerové služby.                                                                                       |  |
| Status pager<br>Modem nenalezen   | Modem není připojen nebo je vadný nebo není zadán správný kód modemu.                                                          |  |
| Status pager<br>Nereaguje         | Nepodařilo se navázat spojení. Např. nefunkční číslo pagerové služby, špatná provolba na do JTS apod.                          |  |
| Status pager<br>Obsazeno          | Telefonní linka je obsazena. Např. číslo pagerové služby je špatné nebo je číslo obsazeno.                                     |  |
| Status pager<br>Bez tónu          | Modem nedetekuje oznamovací tón. Medem není připojen do JTS nebo nastavení modemu neodpovídá národním telekomunikačním normám. |  |
| Status pager<br>Porucha           | Všeobecný poruchový stav – spojení se nepodařilo navázat a data odeslat.                                                       |  |
| Status pager<br>CTR-porucha       | Porucha komunikace po CTR sběrnici.                                                                                            |  |
| Status pager<br>Není aktivní      | Momentálně není připravena žádná zpráva k odeslání ani není žádný poruchový stav.                                              |  |
| Pagerové číslo                    | Číslo pagerové služby pro odeslání dat, které je nastaveno pomocí PC a ovládacího programu CTR-Remote.                         |  |

## 8. Poruchy

### 8.1 Detekce poruch

Regulace může automaticky detekovat různé druhy poruch (např. defektní čidla pro měření teploty, aktivní poruchový vstup, překročení hraničních hodnot ...)

Při poruše se na displeji stavového hlášení objeví nápis **Porucha**, také začne blikat nejvyšší LED dioda na regulaci.

Menu Poruchy regulace obsahuje následující parametry:

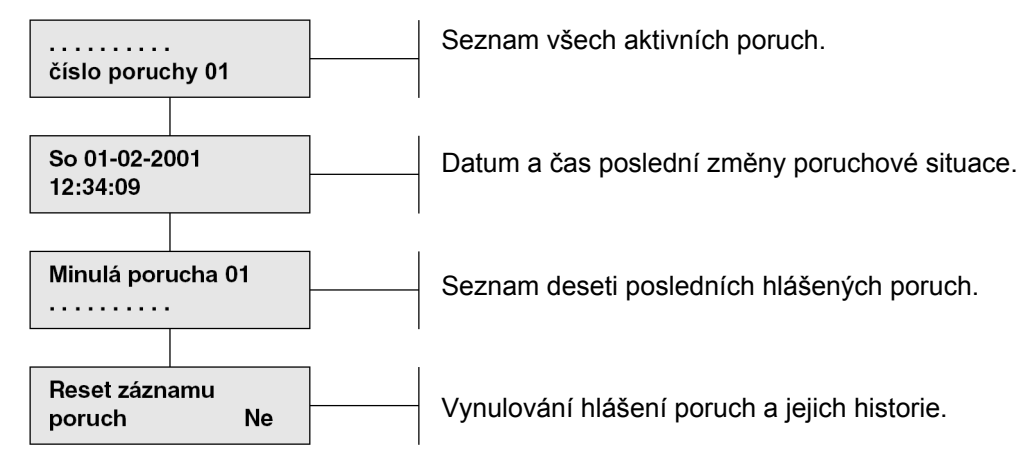

# Dále pokračuje tabulka s výčtem možných poruch (hlášených regulací). Příčiny, následky a pomoc:

| Porucha                                     | Příčina                                                                                                    | Následek                                                                                                    | Pomoc                                                                                                    |
|---------------------------------------------|----------------------------------------------------------------------------------------------------|----------------------------------------------------------------------------------------------------|----------------------------------------------------------------------------------------------------|
| Natápěcí teplota<br>Porucha číslo 01        | Vadně zapojené čidlo<br>nebo vadné čidlo.                                                                                      | Funkce spojené s měřením<br>natápěcí teploty nepracují.                                                      | Zkontrolujte připojení a<br>odporovou charakteristiku<br>čidla.                                                                                                  |
| Natápěcí teplota požad.<br>Porucha číslo 01 | Topný systém nedosáhl v<br>určeném max. časovém<br>intervalu požadované<br>natápěcí teploty.                                   | Regulace pracuje bez<br>omezení.                                                                             | Zkontrolujte instalaci,<br>event. změňte nastavené<br>časy a diference teploty.<br>Resetujte dvojnásobným<br>stlačením Enter při hlášení<br>poruchy na displeji. |
| Venkovní teplota<br>Porucha číslo 01        | Vadně zapojené čidlo<br>nebo vadné čidlo. Pokud je<br>hodnota přenášena přes<br>CTR může být špatně<br>zadána adresa.          | Regulace pracuje podle<br>průměrné venkovní teploty<br>za poslední den. Některé<br>funkce nefungují správně. | Zkontrolujte připojení a<br>odporovou charakteristiku<br>čidla. Příp. zkontrolujte<br>zadanou adresu regulace<br>s čidlem.                                       |
| Kotel<br>Porucha číslo 1                    | Daný kotel hlásí vlastní<br>poruchu regulaci nebo<br>nekomunikuje s regulací<br>nebo trvá příliš dlouho než<br>začne pracovat. | Vadný kotel je nahrazen<br>dalším kotlem v kaskádě.                                                          | Zkontrolujte a opravte<br>kotel. Případně<br>zkontrolujte připojení kotle<br>k regulaci.                                                                         |
| Kotle<br>Porucha číslo 1                    | Všechny kotle jsou<br>v poruše.                                                                                                | Nebezpečí nedostatečné<br>dodávky tepla.                                                                     | Kontrolujte funkci kotelny.                                                                                                    |

| Porucha                              | Příčina                                                        | Následek                                                                                                    | Pomoc                                                           |
|--------------------------------------|----------------------------------------------------------------|----------------------------------------------------------------------------------------------------|-----------------------------------------------------------------|
| Natápění ochrana<br>Porucha číslo 01 | Natápěcí teplota je tak<br>nízká, že může dojít<br>k zamrzání. | Aktivní požadavek<br>natápění. Natápěcí teplota<br>bude určena podle<br>parametru "Minimální<br>natápěcí teplota". | Zkontrolujte instalaci.                                         |
| Vnitřní ochrana<br>Porucha číslo 01  | Vnitřní teplota je tak nízká,<br>že může dojít k zamrzání.     | Aktivní požadavek natápění.                                                                                        | Zkontrolujte instalaci.                                         |
| Vnitřní teplota<br>Porucha číslo 01  | Vadně zapojené čidlo<br>nebo vadné čidlo.                      | Regulace pracuje podle<br>vypočtené vnitřní teploty.<br>Některé funkce nefungují<br>správně.                       | Zkontrolujte připojení a<br>odporovou charakteristiku<br>čidla. |

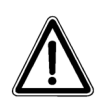

### Upozornění:

- Hodnota 49°C odpovídá nezapojenému čidlu.
- Hodnota 50°C odpovídá špatně zadané nebo nedostupné adrese, kde má být odečítána teplota.
- Hodnota 209°C odpovídá zkratovanému čidlu teploty.

### 8.2 Poruchy hardwaru

Zde následuje přehled možných poruch na hardwaru regulace HMR 1.05.

| Všechny LED diody zhasnuty<br>Žádný text na displeji.                       | Zkontrolujte napájecí napětí a pojistku vlevo pod krytem.                                                                                                    |
|-----------------------------------------------------------------------------|----------------------------------------------------------------------------------------------------|
| LED "PWR" svítí, na displeji<br>může být text, tlačítka nemusí<br>reagovat. | Znovu zapněte napájecí napětí regulace a zkontrolujte nastavení regulace.                                                                                                    |
| Některá tlačítka nereagují nebo<br>reagují špatně.                          | Zkontrolujte správné usazení velkého krytu regulace.                                                                                                    |
| V průběhu obsluhy se na<br>displeji občas objeví hlášení<br>"CTR chyba …".  | Spojení mezi regulacemi CTR sběrnicí nepracuje úplně dobře.<br>Zkontrolujte propojení na ostatní regulace.                                                                               |
| LED "PWR" bliká.                                                            | Minimálně jedna z regulací hlásí poruchový stav (podívejte se do menu<br>Hlášení poruch, která regulace poruchu hlásí a následně identifikujte<br>poruchu v menu Poruchy této regulace). |

### 8 Poruchy

### 8.3 Pomoc při poruchách

Regulace HMR 1.05 je navržena tak, aby pracovala po velmi dlouhou dobu bez problémů. Pokud přesto nějaké problémy nastanou, pokuste se poruchu odstranit podle zde popsaných instrukcí. Pokud se poruchu nepodaří odstranit, obraťte se na svého dodavatele.

### Připojené periférie nepracují správně nebo vůbec.

- Zkontrolujte řízení regulací (použijte Menu Provozní údaje.
- Zkontrolujte napěťové signály na svorkách.
- Zkontrolujte zapojení svorkovnice (viz oddíl 12).
- Zkontrolujte propojení periférií (viz oddíl 12).
- Zkontrolujte funkci relé pomocí funkce Test relé (viz oddíl 8.4)

### Zákazník si stěžuje na zimu nebo přetápění.

- Zkontrolujte nastavení topné křivky.
- Zkontrolujte naměřené teploty
- Zkontrolujte řízení připojených periférií.
- Použijte případně datalogger (a program CTR Remote) pro analýzu nastavení a funkce regulace.

#### Nepravidelné poruchy nebo velké výkyvy teplot

- Zkontrolujte různá nastavení regulace (např. PID faktory).
- Použijte případně datalogger (a program CTR Remote) pro analýzu nastavení a funkce regulace.

#### Nesprávně naměřené hodnoty teplot

 Zkontrolujte připojení čidel do svorkovnice a odporovou charakteristiku čidel podle tabulky hodnot (viz. oddíl 11).

### 8.4 Test relé

Pomocí testu relé můžeme zkontrolovat funkci reléového výstupu a funkci LED diod.

- Nastavte Služební stupeň 3
- Vyberte regulaci 001A
- Vstupte do menu této regulace pomocí tlačítka 🕘.
- Pomocí tlačítek () a () vyberte podmenu Test relé.
- Znovu stlačte tlačítko 🙄.
- Dalším stlačením tlačítka aktivujete reléový výstup řízení čerpadla.
- Pomocí tlačítek a můžete nyní měnit volbu mezi následujícími možnostmi:
  - čerpadlo
  - podsvícení
  - LED kotel 5
  - LED kotel 4
  - LED kotel 3
  - LED kotel 2
  - LED kotel 1
  - LED 1
  - poruchové relé
- Pomocí tlačítka se můžete test ukončit a vrátit se do hlavního menu.

## 9 CTR Sběrnice

### 9.1 CTR Sběrnice obecně

### Combi Talk Ready (CTR)

Pro možnost integrace do větších systémů je regulace vybavena sériovou sběrnicí CTR. Ta slouží hlavně k přenosu dat mezi regulacemi a její pomocí lze ovládat z jednoho místa všechny regulace spojené touto sběrnicí (např. také regulace bez displeje a tlačítek). Komunikace mezi regulacemi slouží:

- sdílení parametrů topné křivky
- sdílení parametrů časových rozvrhů
- sdílení hodnoty venkovní teploty
- přenos požadavku vytápění z řízených periférií k regulaci zdroje tepla

### 9.2 Plán uvedení do provozu CTR sběrnice

| Krok | Uvedení do provozu                                                                                                    | Vysvětlení |
|------|----------------------------------------------------------------------------------------------------|------------|
| 1    | Montáž                                                                                                    |            |
|      | <ul> <li>Zapojení regulace podle elektrického schéma svorkovnice.</li> </ul>                                                                                                    |            |
|      | Zapojení CTR sběrnice.                                                                                                    | str. 36    |
| 2    | CTR čísla                                                                                                    |            |
|      | <ul> <li>Zaznamenání CTR čísel jednotlivých regulací.<br/>Každá regulace má své vlastní jedinečné identifikační číslo – CTR číslo.<br/>To je používáno k identifikaci regulace při komunikaci po sběrnici. CTR<br/>číslo naleznete např. na západce velkého krytu regulace pod krytem<br/>svorkovnice.</li> </ul> |            |
| 3    | Konfigurace                                                                                                    |            |
|      | <ul> <li>Konfigurace Regulace 001-A HMR 5 Celkově (pokud ještě nebyla<br/>provedena).</li> </ul>                                                                                                    | str. 16    |
|      | Konfigurace CTR sběrnice.                                                                                                    | str. 36    |
|      | <ul> <li>Konfigurace ostatních regulací podle návodů k použití, které jsou<br/>k těmto regulacím dodávány.</li> </ul>                                                                                                    |            |

### 9.3 Připojení CTR sběrnice

Všechny regulace mohou být pomocí kroucené stíněné dvojlinky (CTR sběrnice) pospojovány navzájem do kruhu (viz obr. 13).

Stínění CTR sběrnice musí být vždy v jednom bodě přizemněno. V každé regulaci je připravena svorka pro umístění propojky (jumper), kterým je přizemnění možné provést.

Přizemnění je nutné provést <u>pouze</u> na jednom místě v jedné regulaci.

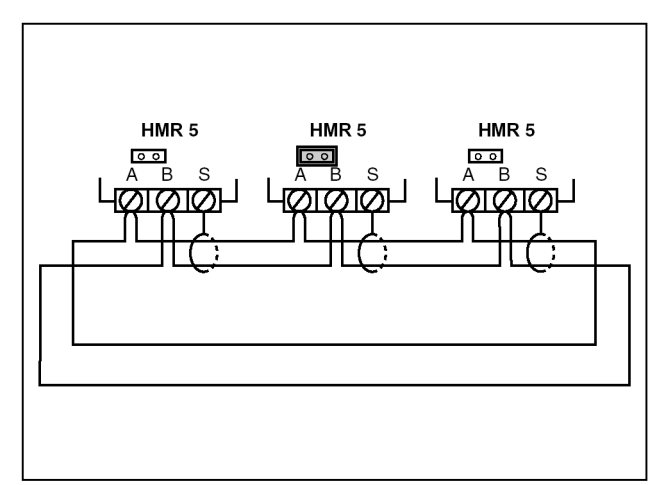

Obr. 13: Připojení CTR sběrnice

### 9.4 Konfigurace CTR sběrnice

| Konfigurace |  |
|-------------|--|
| CTR-bus     |  |

Vyberte v Menu 001-A Celkově menu Konfigurace CTR-bus a stlačte tlačítko Enter pro vstup do tohoto menu.

#### Napoprvé se ihned na displeji objeví text"Stav konfigurace CTR-bus". Menu opustíte opakovaným stlačením tlačítka se šipkou dolů. Pak se objeví následující parametry.

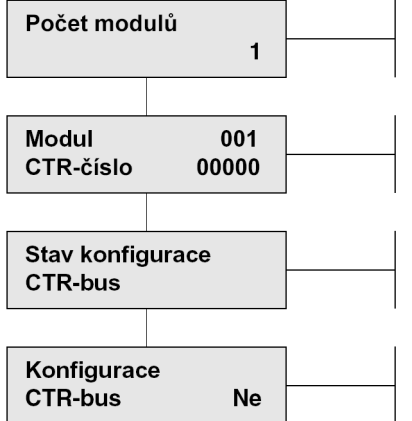

Nastavte celkový počet regulací spojených pomocí CTR sběrnice. Samostatný ovládací modul je počítán jako regulace.

Správně nastavte jednotlivá CTR čísla regulací. Číslo modulu pak odpovídá číslu regulace, které přísluší zadané CTR číslo.

Viz oddíl 9.5.

Konfigurace je možno spustit po změně volby Ne v parametru "Konfigurace CTR-bus" na Ano. Okamžitě po potvrzení tlačítkem Enter se změní text na "Konfigurace CTR-bus Ne" (viz oddíl 9.5 a výsledky konfigurace CTR sběrnice).

## 9 CTR Sběrnice

### 9.5 Stav konfigurace CTR sběrnice

Pomocí hlášení na stavovém displeji je možné pozorovat, jak probíhá celkové nastavení CTR sběrnice.

V následující tabulce je výčet hlášení, která mohou být na displeji zobrazena a jejich význam.

| Stav konfigurace<br>CTR-bus                           | Zobrazeno, pokud není CTR sběrnice nakonfigurována nebo po resetu regulace.                                                                                                    |
|-------------------------------------------------------|----------------------------------------------------------------------------------------------------|
| Start<br>Konfigurace                                  | Regulace začala konfigurovat CTR sběrnici.                                                                                                    |
| Reg adres 151                                         | Všechny regulace včetně té, z které probíhá konfigurace, dostávají v průběhu<br>konfigurace adresu 151.                                                                                                    |
| Konfigurace ukončena<br>Obsazeno                      | Konfigurace je přerušena, protože se v průběhu konfigurace nepodařilo všem<br>regulacím přidělit adresu 151. Vadná kabeláž nebo špatně zapojená CTR sběrnice<br>do svorkovnice.                                                                                                    |
| Reg 1 CTR 2534<br>sr 0 CTR 1234                       | Číslo 1 (v tomto příkladě) bylo přiděleno regulaci s CTR číslem 2534. Pak byla<br>číslem za písmeny sr nahlášena chyba přenosu dat. Nakonec je zobrazeno CTR<br>číslo, které bylo CTR sběrnicí přečteno.                                                                                                    |
| Bed 1 mod 005<br>sr 0                                 | Číslo obsluhy 1 bylo přiděleno regulaci s adresou 005-A. Pak byla číslem za<br>písmeny sr nahlášena chyba přenosu dat.                                                                                                    |
| Reg 1 počet 5<br>sr 0                                 | Na regulaci 1 byl odeslán celkový počet regulací (včetně této) zapojených do CTR sběrnice. Pak byla číslem za písmeny sr nahlášena chyba přenosu dat.                                                                                                    |
| Bed 1 počet 1<br>sr 0                                 | Celkový počet ovládacích regulací byl odeslán na ovládací regulaci číslo 1. Pak<br>byla číslem za písmeny sr nahlášena chyba přenosu dat.                                                                                                    |
| Konfig bed-reg<br>bed 1 sr 0                          | Přehled ovládacích regulací a adres nutných ke konfiguraci CTR sběrnice byl<br>odeslán na ovládací regulaci číslo 1. Pak byla číslem za písmeny sr nahlášena<br>chyba přenosu dat.                                                                                                    |
| Zasílání<br>konfiguračních dat                        | Konfigurační data nutná ke konfiguraci CTR sběrnice jsou zasílána na ostatní<br>ovládací regulace.                                                                                                    |
| Konfig reg-CTR<br>bed 1 sr 0                          | Přehled regulací a CTR čísel nutných ke konfiguraci CTR sběrnice byl odeslán na ovládací regulaci číslo 1. Pak byla číslem za písmeny sr nahlášena chyba přenosu                                                                                                    |
|                                                       | dat.                                                                                                    |
| Konfigurace<br>ukončena                               | dat.<br>Konfigurace CTR sběrnice proběhla. To neznamená, že byly všechny regulace<br>regulérně přihlášeny. Doporučuje se prověřit dostupnost všech regulací po CTR<br>sběrnici.                                                                                                    |
| Konfigurace<br>ukončena<br>Vadná<br>Konfigurační data | Konfigurace CTR sběrnice proběhla. To neznamená, že byly všechny regulace<br>regulérně přihlášeny. Doporučuje se prověřit dostupnost všech regulací po CTR<br>sběrnici.<br>Konfigurace CTR sběrnice byla přerušena. Některé CTR číslo nebylo při<br>konfiguraci zadáno. Zkontrolujte zadání a konfigurujte znovu. |

## CTR sběrnice

### 9.6 Výsledek konfigurace CTR sběrnice

Po konfiguraci CTR sběrnice je doporučeno projít kompletní Menu a zkontrolovat dostupnost všech regulací.

V následující tabulce jsou shrnuty možné výsledky konfigurace.

| Modul 001<br>Vadná konfigurace | Regulace 001 nebyla registrována do CTR sběrnice.                                                                                                    |  |
|--------------------------------|----------------------------------------------------------------------------------------------------|--|
| Modul 001<br>Neodpovídá        | Nezdařilo se najít zadané CTR číslo. Možné příčiny:<br>- CTR číslo je špatně zadané<br>- Regulace není zapnuta na napájení<br>- CTR sběrnice je špatně zapojena |  |
| Modul 001<br>OK                | Regulace 001 je správně zaregistrována do CTR sběrnice.                                                                                                    |  |

### 9.7 Poruchy komunikace CTR sběrnice

Pokud v průběhu přenosu dat nastanou poruchy komunikace mezi dvěma regulacemi po CTR sběrnici, objeví se na displeji hlášení o poruše komunikace "CTR chyba….". V následující tabulce jsou uvedena vysvětlení nejčastěji hlášených poruch.

| CTR chyba 03<br>(paritní chyba) | Nevyhovujícím připojením nebo množstvím elektromagnetického rušení je signál<br>na CTR sběrnici rušen. Některá regulace nekomunikuje správně. Zkontrolujte<br>zapojení CTR sběrnice, kvalitu propojení, zkraty apod.                                                                                                    |
|---------------------------------|----------------------------------------------------------------------------------------------------|
| CTR chyba 08                    | Regulace neodpovídá. Důvody mohou být např. vypojená regulace, nezapojená regulace, nezapojená regulace, nepřipojená sběrnice, CTR sběrnice nebyla správně nakonfigurována …                                                                                                    |
| CTR chyba 09                    | <ul> <li>Každá regulace čeká při komunikaci na své "okno", kdy může bezkonfliktně vysílat data. V případě kolize dat je hlášena chyba 09. Možné příčiny:</li> <li>do sběrnice je připojena regulace s jinou konfigurací CTR sběrnice.</li> <li>Komunikační chyba způsobená neúplným přenosem dat – vadná parita s navazující chybou 03.</li> </ul> |
| CTR chyba 16                    | Jsou požadovány údaje z regulace, která není zapojena do CTR sběrnice (vadný<br>výběr regulací v modulu BD 201)                                                                                                    |
| CTR chyba 37                    | Chyba 37 je fatální a hlásí, že se jiný uživatel snaží ovládat danou regulaci z jiné regulace nebo přes rozhraní RS 232. Jedna regulace nemůže být ovládána současně z více míst nebo z PC přes modem.                                                                                                    |

### 9.8 Elektrická specifikace CTR sběrnice

| : | Fyzický kruh bez zakončovací impedance                           |  |
|---|------------------------------------------------------------------|--|
| : | Stíněná kroucená dvojlinka. Minimální průřez 0,22mm <sup>2</sup> |  |
| : | Maximálně 1200 metrů (EIA RS 485), bez opakovače                 |  |
| : | maximálně 150                                                    |  |
|   | : :                                                              |  |

## 10 Změny

## 10 Změny

### 10.1 Změny nastavení

### Krok1:

Přednastavením vnitřní (pokojové) teploty a týdenního rozvrhu je nutné nejprve zvolit služební stupeň 2 nebo vyšší.

Pro převážnou většinu změn je nutný služební stupeň 3.

Pokud již máte zvolen odpovídající služební stupeň, můžete následující pokyny přeskočit a pokračovat krokem 2.

Změna služebního stupně na úroveň 2:

- Vyberte regulace 001-A Celkově (ovládací regulace)
- Vstupte do menu tlačítkem 🕘.
- Vyberte tlačítky 🖓 nebo 🔮 menu Služební stupeň.
- Dvakrát stlačte tlačítko 🔮. Displej začne blikat.
- Postupně stlačte tlačítka ♀, ♥, ⊕ a ♥.
- Služební stupeň se změní na úroveň 2.
- Pro návrat do hlavního menu stlačte 2x tlačítko

### Krok 2:

- Vyberte pomocí tlačítek O nebo O regulaci, ve které chcete provést změny nastavení.
- Vstupte do menu tlačítkem 🕘.
- Vyberte pomocí tlačítka 🗘 nebo 🔮 menu Nastavení.
- Vstupte do menu Nastavení tlačítkem 🕲.
- Pomocí tlačítek O a O vyberte parametr, který chcete změnit.
- Po stlačení 🔮 tlačítka začne hodnota blikat.
- Pomocí tlačítka ) hodnotu zvyšte nebo tlačítkem 
   hodnotu snižte na požadovanou velikost.
- Nastavenou velikost potvrďte tlačítkem <sup>(\*)</sup>. Hodnota přestane blikat.
- Pro návrat do hlavního menu stlačte 2x tlačítko

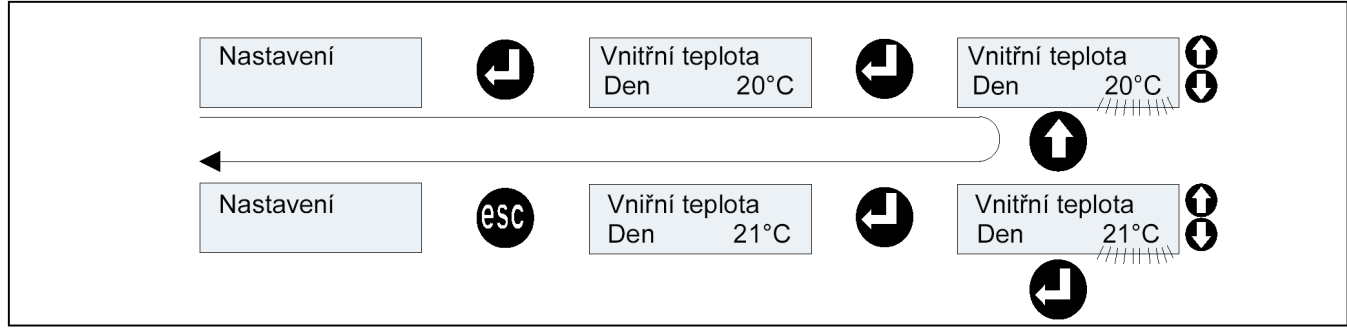

Obr.15: Nastavení vnitřní teploty pro režim Den.

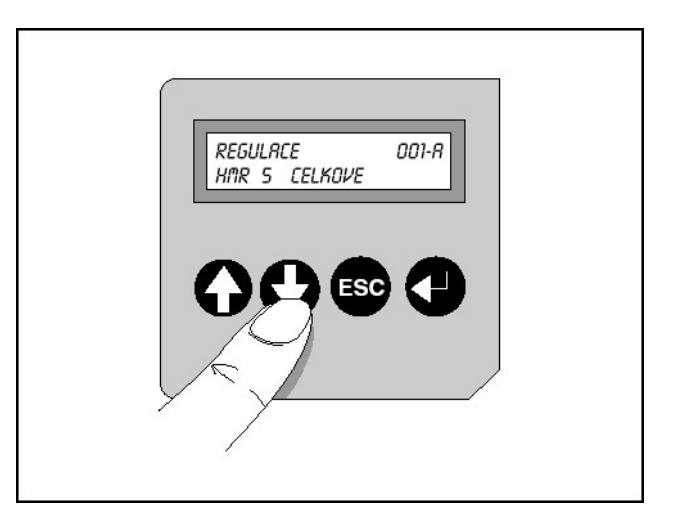

### 10.2 Změny časů

### Krok1:

Přednastavením vnitřní (pokojové) teploty a týdenního rozvrhu je nutné nejprve zvolit služební stupeň 2 nebo vyšší.

Pokud již máte zvolen odpovídající služební stupeň, můžete následující pokyny přeskočit a pokračovat krokem 2.

Změna služebního stupně na úroveň 2:

- Vyberte regulace 001-A Celkově (ovládací regulace)
- Vstupte do menu tlačítkem 🕒.
- Vyberte tlačítky () nebo () menu Služební stupeň.
- Dvakrát stlačte tlačítko 🕑. Displej začne blikat.
- Postupně stlačte tlačítka ♀, ♥, ⊕ a ♥.
- Služební stupeň se změní na úroveň 2.
- Pro návrat do hlavního menu stlačte 2x tlačítko

### Krok 2:

- Vyberte pomocí tlačítek **O** nebo **O** regulaci, ve které chcete provést změny nastavení rozvrhu hodin.
- Vstupte do menu tlačítkem 🕘.
- Vyberte pomocí tlačítka nebo menu Týdenní rozvrh.
- Vstupte do menu Týdenní rozvrh tlačítkem 🕘 .
- Pomocí tlačítek ) a vyberte den, ve kterém chcete časy změnit.
- Po stlačení 🔮 tlačítka začne blikat první čas.
- Tlačítky 🗛 a 😋 nastavte požadovaný čas.
- Nastavenou hodnotu potvrďte tlačítkem 😋.
- Automaticky začne blikat další čas v pořadí.
- Pokud je to nutné změňte i tento čas a potvrďte ho stlačením tlačítka •.
- Aby byla změna potvrzena, musí být i ostatní zbývající časy ve dni, kde je prováděna změna potvrzeny tlačítkem ().
- Pro návrat do hlavního menu stlačte 2x tlačítko 🕸.

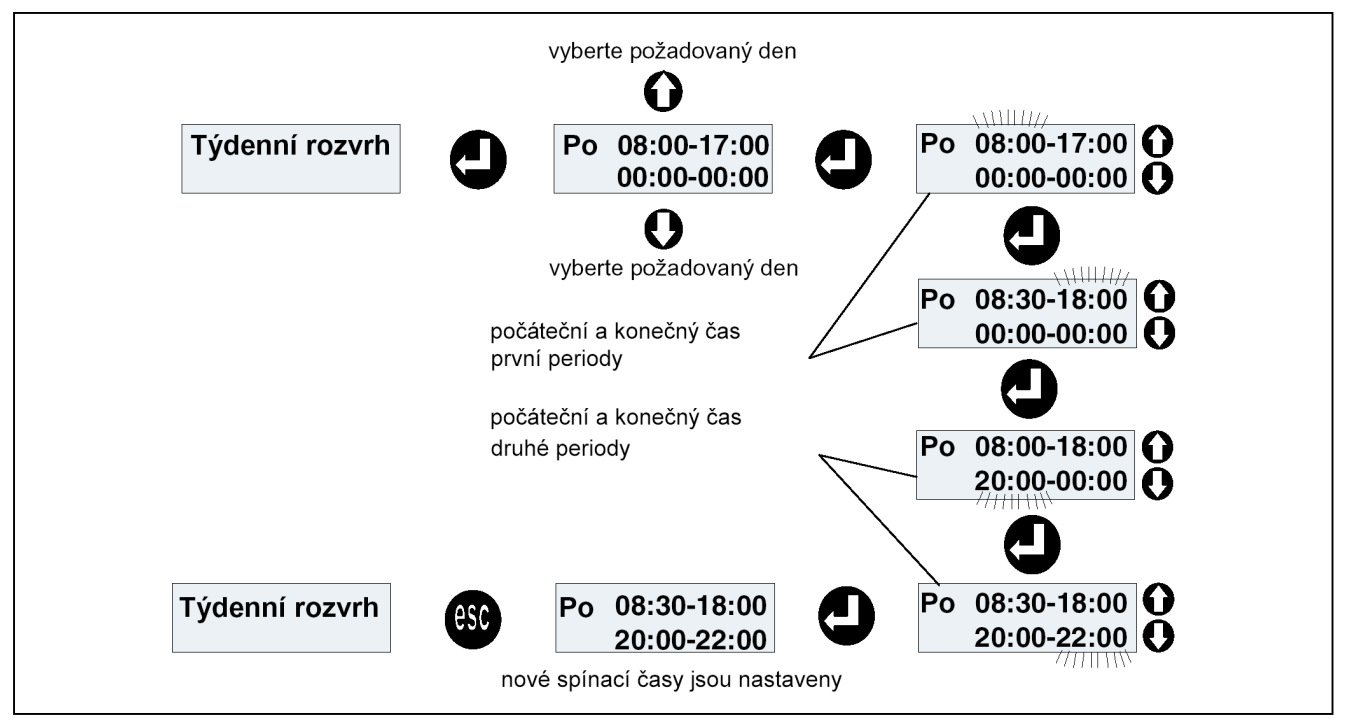

Obr.16: Změna nastavení týdenního rozvrhu

### 10.3 Změny period dovolených

### Krok1:

Před nastavením period dovolených (odstávek) je nutné nejprve zvolit služební stupeň 2 nebo vyšší.

Pokud již máte zvolen odpovídající služební stupeň, můžete následující pokyny přeskočit a pokračovat krokem 2.

Změna služebního stupně na úroveň 2:

- Vyberte regulace 001-A Celkově (ovládací regulace)
- Vstupte do menu tlačítkem 🕘.
- Vyberte tlačítky 🔂 nebo 🕑 menu Služební stupeň.
- Dvakrát stlačte tlačítko 🕒 . Displej začne blikat.
- Postupně stlačte tlačítka ♀, ♥, 璽 a ♥.
- Služební stupeň se změní na úroveň 2.

### Krok 2:

- Vyberte pomocí tlačítek **O** nebo **O** regulaci, ve které chcete provést změny nastavení rozvrhu dovolených.
- Vstupte do menu tlačítkem 🕒.
- Vyberte pomocí tlačítka nebo menu Program dovolených.
- Vstupte do menu Program dovolených tlačítkem ().

## Změny

- Pomocí tlačítek ) a vyberte periodu, kterou chcete změnit.
- Po stlačení 🔮 tlačítka začne blikat první datum.
- Tlačítky a nastavte požadované datum začátku periody.
- Nastavenou hodnotu potvrďte tlačítkem 🕰.
- Automaticky začne blikat datum ukončení periody.
- Pokud je to nutné změňte i toto datum a potvrďte ho stlačením tlačítka <sup>(1)</sup>.
- Pro návrat do hlavního menu stlačte 2x tlačítko

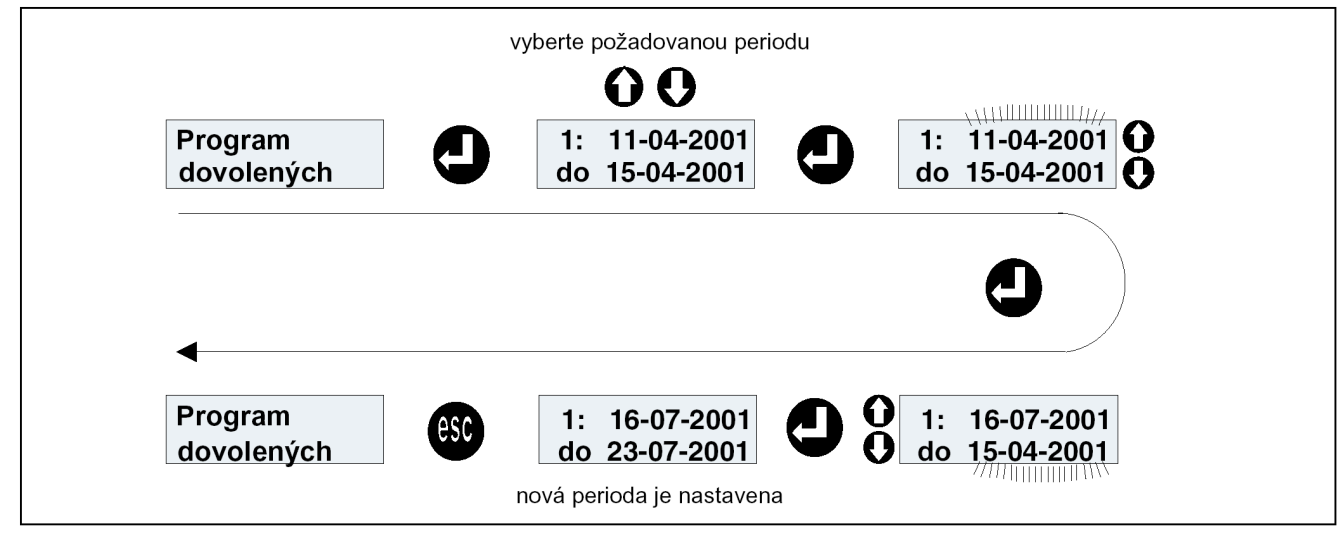

Obr.17: Změna nastavení programu dovolených

## 11 Technická data

| Celkový přehled                      |                                                                              |  |  |
|--------------------------------------|------------------------------------------------------------------------------|--|--|
| Rozměry                              | 208 x 165 x 55 mm                                                            |  |  |
| Hmotnost                             | 0,8 kg                                                                       |  |  |
| Nominální napájecí napětí            | 230 VAC, +10%/-15%, 50/60 Hz                                                 |  |  |
| Příkon                               | 6 VA                                                                         |  |  |
| Jištění                              | trubičková pojistka 40 mAT, 250 VAC (5x20mm; IEC127)                         |  |  |
| Třída krytí                          | II (IEC 1010)                                                                |  |  |
| Odrušení EMC                         | imunita podle EN 50082-2, emise podle EN 50081-1                             |  |  |
| Max. teplota okolí při<br>skladování | -10°C až +70°C                                                               |  |  |
| Max. teplota okolí při provozu       | 0°C až +40°C                                                                 |  |  |
| Max. relativní vlhkost               | 90% (nekondenzující)                                                         |  |  |
| Reálné hodiny                        | zálohované lithiovou baterií s min. trvanlivostí 3 roky provozu bez napájení |  |  |
| Reléové výstupy                      |                                                                              |  |  |
| Počet                                | 2 (bezpotenciálový spínací kontakt)                                          |  |  |
| Zatížení                             | 230 VAC /max. 3 A , nejištěno, doporučeno použít pouze jako pom. kontakt     |  |  |
| Analogové vstupy                     |                                                                              |  |  |
| Počet                                | 5                                                                            |  |  |
| Тур                                  | 10 bit převodník A/D                                                         |  |  |
| Použití                              | Cenvax NTC čidla, bezpotencionální spínací kontakt                           |  |  |
| Komunikační vstupy                   |                                                                              |  |  |
| Rozhraní pro kotle                   | 5, UBA interface                                                             |  |  |
| RS 232 (PC/modem)                    | 1:GND, 2: DTR, 3:TXD, 4:RXD, 5:CD                                            |  |  |
| RS 485 (CTR sběrnice)                | A,B a S (stínění)                                                            |  |  |
| Zapojovací předpis                   |                                                                              |  |  |
| Napájecí napětí                      | síťový kabel dodávaný s regulací (hnědá :L, modrá:N, zelenožlutá:zem)        |  |  |
| Reléové výstupy                      | 2x 0,75 mm <sup>2</sup> , ohebné jádro                                       |  |  |
| Analogové vstupy                     | min. 2x 0,25 mm², ohebné jádro                                               |  |  |
| Rozhraní kotlů                       | min. 2x 0,25 mm <sup>2</sup>                                                 |  |  |
| RS 232 (PC/modem)                    | pomocí speciálního kabelu (není dodáván s regulací)                          |  |  |
| RS 485 (CTR sběrnice)                | stíněná kroucená dvojlinka s min. průřezem 0,22 mm <sup>2</sup>              |  |  |
| Další předpisy                       |                                                                              |  |  |
| Umístění regulace                    | čisté suché místo na zdi                                                     |  |  |
| Větrání                              | bez nutnosti zvláštní ventilace                                              |  |  |
| Čištění a údržba                     | čistit suchým nebo vlhkým hadříkem                                           |  |  |

### Technická data

| Teplota [°C] | Odpor [kΩ] | Teplota [°C] | Odpor [kΩ] |
|--------------|------------|--------------|------------|
| -15          | 36,475     | 45           | 2,185      |
| -10          | 27,665     | 50           | 1,801      |
| -5           | 21,165     | 55           | 1,493      |
| 0            | 16,325     | 60           | 1,244      |
| 5            | 12,695     | 65           | 1,041      |
| 10           | 9,950      | 70           | 0,876      |
| 15           | 7,885      | 75           | 0,739      |
| 20           | 6,245      | 80           | 0,627      |
| 25           | 5,000      | 85           | 0,535      |
| 30           | 4,028      | 90           | 0,457      |
| 35           | 3,265      | 95           | 0,393      |
| 40           | 2,663      | 100          | 0,339      |

Tabulka odporové charakteristiky čidel teplot

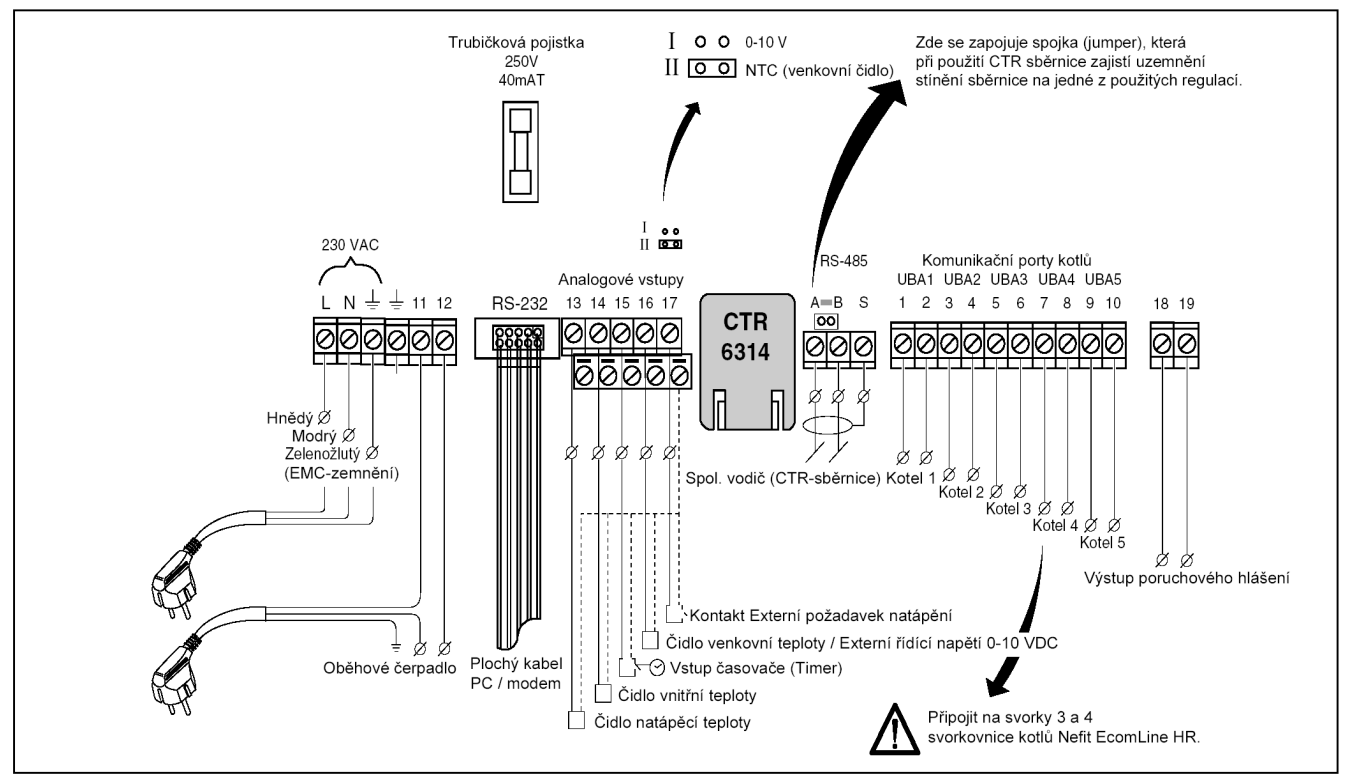

Obr. 18: Elektrické schéma zapojení svorkovnice

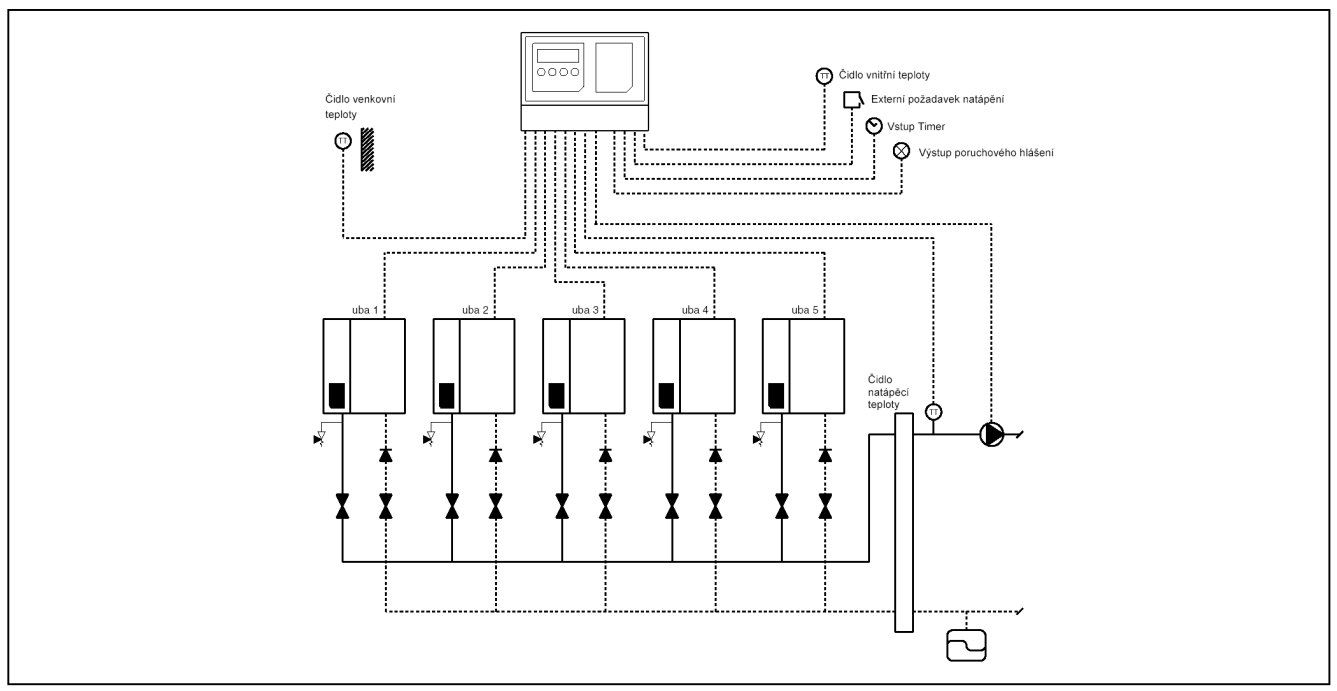

Obr. 19: Hydraulické schéma zapojení

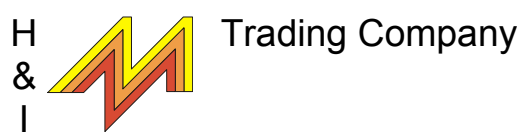

Zákaznické centrum: Karlická 9/37, 153 00 Praha 5 - Radotín, tel.: 257 912 060, fax: 257 912 061 H&I Trading Company Slovakia s.r.o. Moravská ul. 687, 914 41 Nemšová, tel.: +421/32/6598980, fax: +421/32/6598981

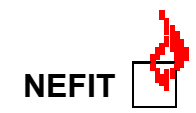